## **Obtaining and Organizing the Required Files**

 Right-click on the desktop and in the drop down, hover your mouse pointer to "New" and then click on "Folder" and create a title for it. In this guide the folder will be named "eFlex CAN Upgrade Package" and it is suggested for you to use the same title. Once the title is typed in either double click somewhere on the desktop or click "Enter" on your keyboard.

| 2 Type here to search             | ⊻iew         Sort by         Rgfresh         Paste         Paste ghortcut         Undo Delete         New         Display settings         Personalize | Ctrl+Z | <ul> <li>Eolder</li> <li>Shortcut</li> <li>Shortcut</li> <li>Microsof</li> <li>Bitmap in</li> <li>Microsof</li> <li>Microsof</li> <li>Microsof</li> <li>Microsof</li> <li>Microsof</li> <li>Microsof</li> <li>Microsof</li> <li>Microsof</li> <li>Microsof</li> <li>Microsof</li> <li>Microsof</li> <li>Microsof</li> <li>Compress</li> </ul> | t Access Database<br>mage<br>t Word Document<br>t Access Database<br>t PowerPoint Present<br>t Publisher Documer<br>Format<br>ument<br>t Excel Worksheet<br>sed (zipped) Folder | tation |     |
|-----------------------------------|----------------------------------------------------------------------------------------------------|--------|----------------------------------------------------------------------------------------------------|----------------------------------------------------------------------------------------------------|--------|-----|
|                                   | eFlex CAN<br>Upgrade<br>Package                                                                                                    |        |                                                                                                    |                                                                                                    |        |     |
| $\mathcal{P}$ Type here to search |                                                                                                    | O ⊟i   | <u> </u>                                                                                                    | <b>v x</b>                                                                                                    |        | 🧰 🤹 |

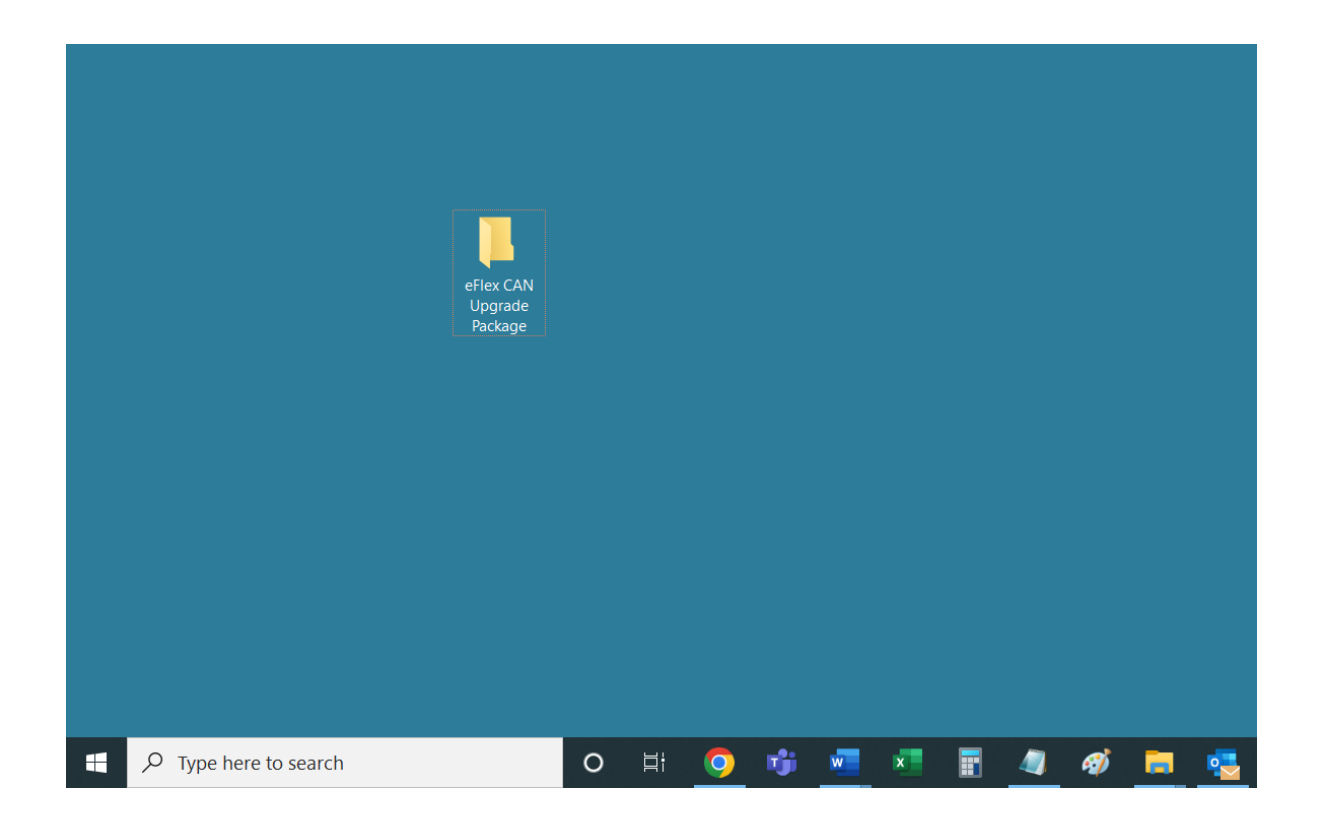

2. Go to website "fortresspower.com", hover your mouse pointer to the "SUPPORT" tab on the website and click on "Firmware".

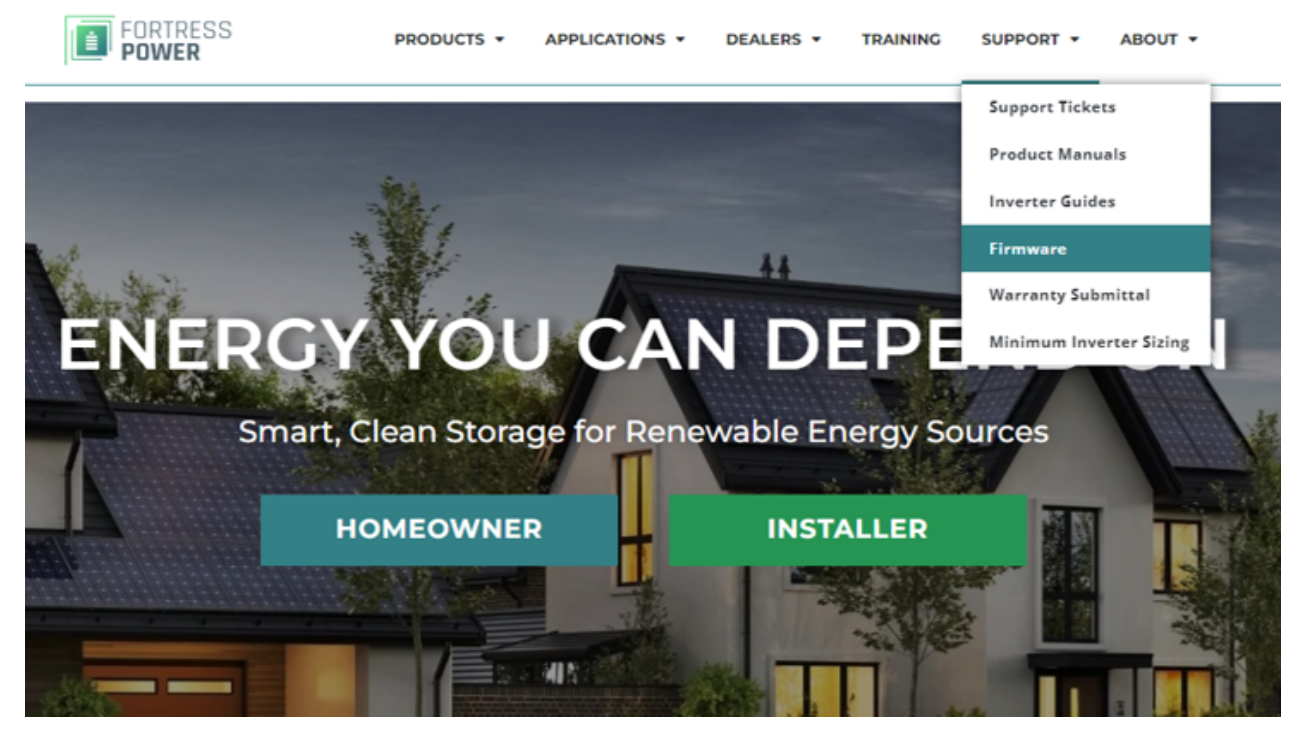

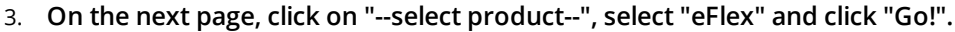

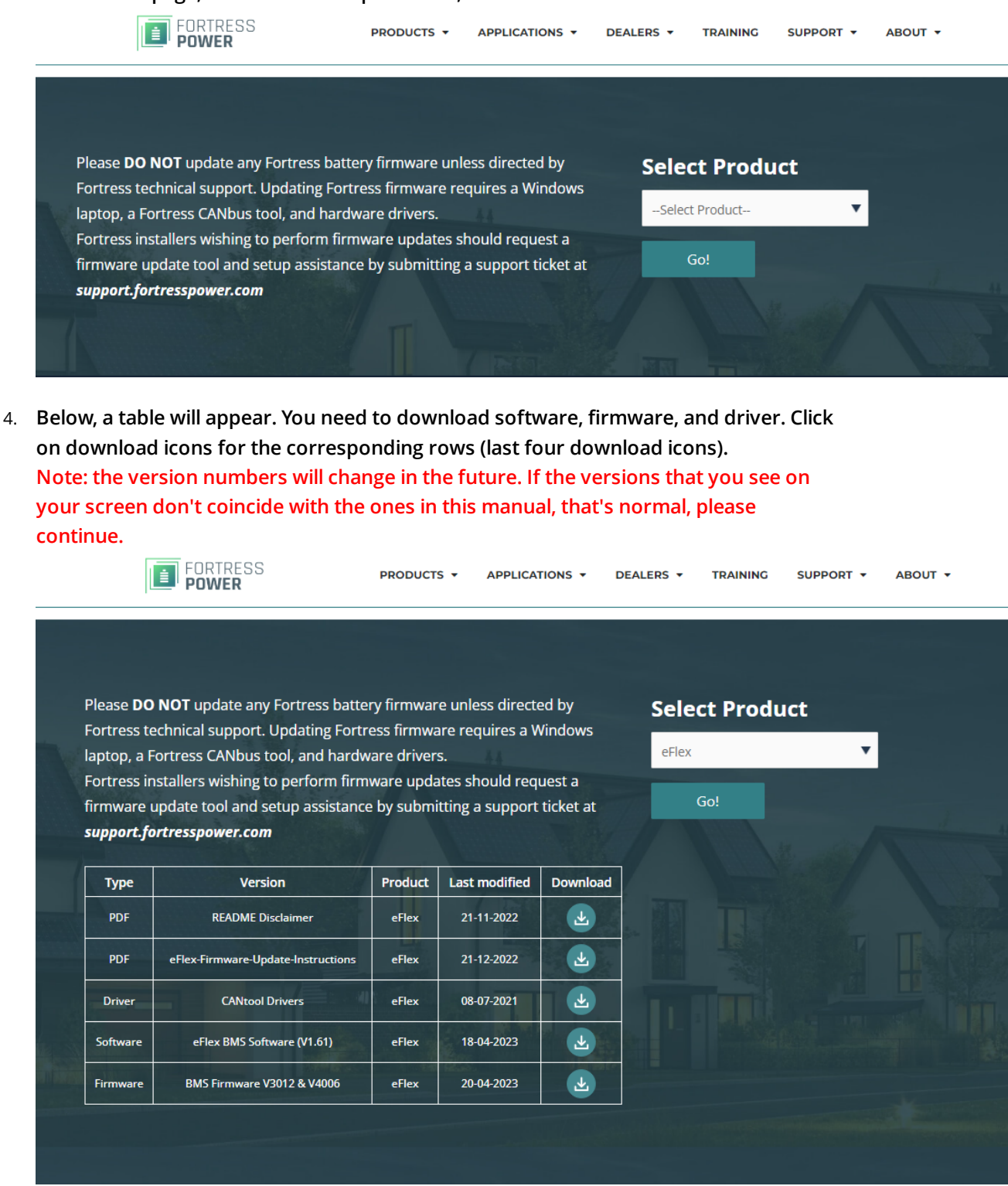

5. Once the downloads are completed, navigate to the "Downloads" folder (or wherever you saved the files from the website). Close the browser, click on the start (looks like

a Windows icon) and type in "pc". Then, click on "This PC".

| Fortress Power                                         |    |                            |
|--------------------------------------------------------|----|----------------------------|
| All Work Apps Documents Web                            | Mo | ore <del>-</del> 0 … X     |
| Best match                                             |    |                            |
| This PC<br>App                                         |    |                            |
| Apps                                                   |    |                            |
| Settings                                               | >  | This PC<br><sub>App</sub>  |
| Search work and web                                    |    |                            |
| $\mathcal{P}_{\mathbf{pc}}$ - See work and web results | >  | 다 Open                     |
| ,                                                      | >  | -™ Pin to Start            |
| 𝒫 pcpartpicker                                         | >  | -🎞 Pin to taskbar          |
| $\rho$ pcc pointclickcare                              | >  | 🖼 Manage                   |
| Ο pcc                                                  | >  | S Map network drive        |
| 0 nos retirement                                       | >  | 😓 Disconnect network drive |
|                                                        |    | Properties                 |
| pc health check                                        |    |                            |
| , Фрс <b>оs</b>                                        | >  |                            |
| Settings (3+)                                          |    |                            |
| Р pd                                                   |    | o e  🖓 🤹 🚾 📰 📲 🥥 🛷 🚍 😒     |

6. Then, go to the "Downloads" folder (or wherever you saved the files from the website) where you'll see the downloaded folder.

| Downloads                                    | ×             | +                 |                       |                                 |           |                  | <br>I X  |
|----------------------------------------------|---------------|-------------------|-----------------------|---------------------------------|-----------|------------------|----------|
| + New ~                                      | <b>(</b> 0 î  | A) &              | أ∭ ↑↓ Sort - 🛛 🗮 View | <ul> <li>Extract all</li> </ul> |           |                  |          |
| $\leftarrow \rightarrow \checkmark \uparrow$ | > Downloads   | > Downloads       |                       |                                 | ~ C       | Search Downloads | <i>م</i> |
| 合 Home                                       | Name          |                   | Date modified         | Туре                            | Size      |                  |          |
|                                              | ✓ Today       |                   |                       |                                 |           |                  |          |
| 🛄 Desktop 🐲                                  | CAN-too       | ol-Drivers        | 4/20/2023 3:16 PM     | Compressed (zipp                | 10,804 KB |                  |          |
| 🚽 Downloads 🦻                                | eFlex_BN      | ASfirmware_1206   | 4/20/2023 3:16 PM     | Compressed (zipp                | 113 KB    |                  |          |
| Documents 🦻                                  | 🖉 💼 eFlexBM   | IS_Software_V1.61 | 4/20/2023 2:54 PM     | Compressed (zipp                | 9,026 KB  |                  |          |
| Z Pictures                                   | *             |                   |                       |                                 |           |                  |          |
| 🕖 Music 🧳                                    | *             |                   |                       |                                 |           |                  |          |
| 🔀 Videos 🦻                                   | *             |                   |                       |                                 |           |                  |          |
| 📒 eVault Classic)                            | *             |                   |                       |                                 |           |                  |          |
| 🚞 NimalAnanth                                | *             |                   |                       |                                 |           |                  |          |
| 📒 eFlex 5.4kWh 🤊                             | *             |                   |                       |                                 |           |                  |          |
| E Fortress Pow 🤉                             | *             |                   |                       |                                 |           |                  |          |
|                                              |               |                   |                       |                                 |           |                  |          |
| > 📕 Fortress Powe                            | r             |                   |                       |                                 |           |                  |          |
| 3 items   1 item sele                        | ected 10.5 MB |                   |                       |                                 |           |                  |          |

7. Select all the files, right-click on the selection and click on "Copy" to copy these files.

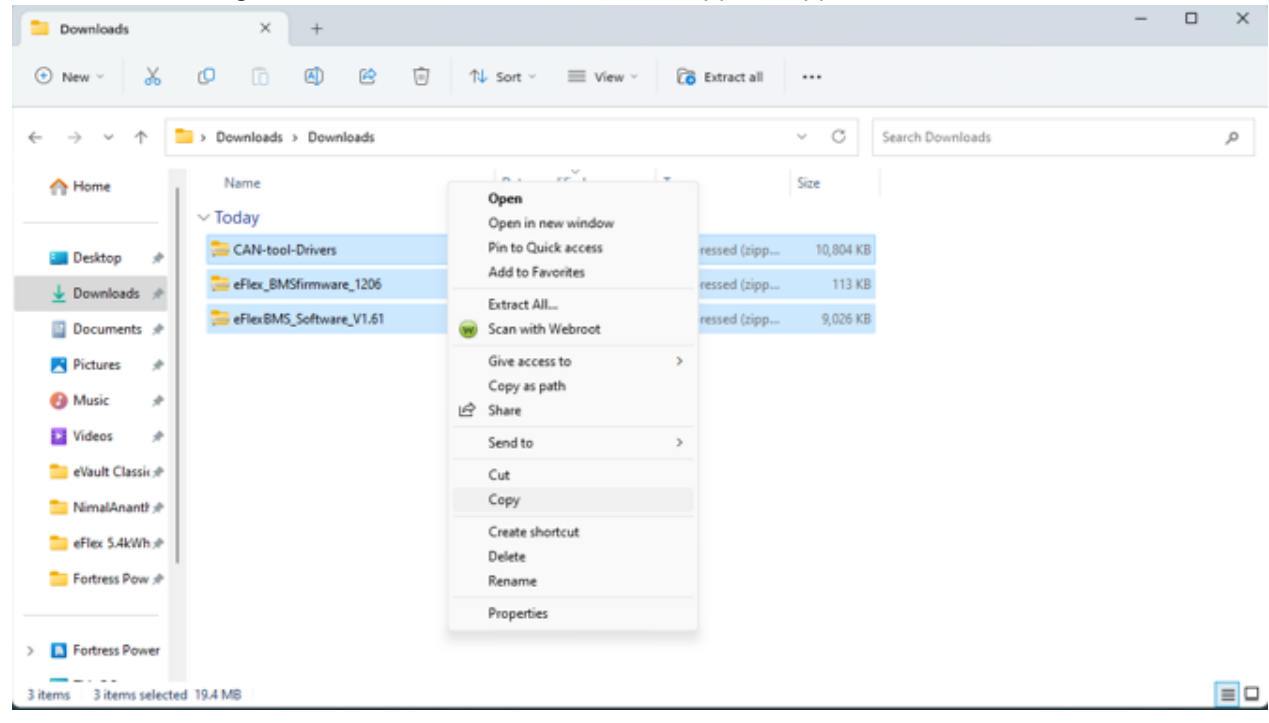

8. Navigate to the "eFlex CAN Upgrade Package" right-click somewhere in the folder and paste the copied files.

| eFlex CAN Upgrade Package × +                                                 | - 0                                  | ×  |
|-------------------------------------------------------------------------------|--------------------------------------|----|
| ⊙ New ~ , 0 0 0 0 0 1% Sort ~                                                 | ≣ view ->                            |    |
| $\leftarrow \rightarrow \lor \uparrow $ > Desktop > eFlex CAN Upgrade Package | ~ C Search eFlex CAN Upgrade Package | ٩, |
| A Home Date modifi                                                            | ied Type Size                        |    |
|                                                                               | AMD Radeon Software                  |    |
| 🔚 Desktop 🛷                                                                   | AMD Link For Windows                 |    |
| 🛓 Downloads 🖈                                                                 | View >                               |    |
| Documents *                                                                   | Sort by ><br>Group by >              |    |
| Pictures 🖈                                                                    | Refresh                              |    |
| 🚯 Music 🍺                                                                     | Customize this folder                |    |
| Videos 🖈                                                                      | Open in Terminal     Git GHI Here    |    |
| eVault Classic 🖈                                                              | Git Bash Here                        |    |
| NimalAnantt #                                                                 | Paste                                |    |
| eFlex 5.4kWh;#                                                                | Paste shortcut<br>Undo Delete Ctrl=Z |    |
| 🔁 Fortress Pow 🖈                                                              | Give access to >                     |    |
|                                                                               | New >                                |    |
| > 🚺 Fortress Power                                                            | Properties                           |    |
| Oitems                                                                        |                                      |    |

| eFlex CAN Upgrade                      | e Package × +                         |                                                                                               |                  |           |                                  | - |   |
|----------------------------------------|---------------------------------------|-----------------------------------------------------------------------------------------------|------------------|-----------|----------------------------------|---|---|
| 🕀 New -                                | 0 6 0 0                               | $\Uparrow$ Sort ${\scriptscriptstyle \curlyvee}~\equiv$ View ${\scriptscriptstyle \curlyvee}$ |                  |           |                                  |   |   |
| $\leftarrow \rightarrow \sim \uparrow$ | 🚬 > Desktop > eFlex CAN Upgrade Packa | ge                                                                                            |                  | ~ C       | Search eFlex CAN Upgrade Package |   | Q |
| A Home                                 | Name                                  | Date modified                                                                                 | Туре             | Size      |                                  |   |   |
|                                        | 🚞 CAN-tool-Drivers                    | 4/20/2023 3:16 PM                                                                             | Compressed (zipp | 10,804 KB |                                  |   |   |
| 📒 Desktop 🏾 🖈                          | 🚋 eFlex_BMSfirmware_1206              | 4/20/2023 3:16 PM                                                                             | Compressed (zipp | 113 KB    |                                  |   |   |
| 🚽 Downloads 🖈                          | 🚞 eFlexBMS_Software_V1.61             | 4/20/2023 2:54 PM                                                                             | Compressed (zipp | 9,026 KB  |                                  |   |   |
| 🚆 Documents 🖈                          |                                       |                                                                                               |                  |           |                                  |   |   |
| 🔀 Pictures 🛛 🖈                         |                                       |                                                                                               |                  |           |                                  |   |   |
| 🕖 Music 🔹 🖈                            |                                       |                                                                                               |                  |           |                                  |   |   |
| 🚺 Videos 🔹 🖈                           |                                       |                                                                                               |                  |           |                                  |   |   |
| 📒 eVault Classic 🖈                     |                                       |                                                                                               |                  |           |                                  |   |   |
| 🚞 NimalAnantł 🖈                        |                                       |                                                                                               |                  |           |                                  |   |   |
| 🚞 eFlex 5.4kWh 🖈                       |                                       |                                                                                               |                  |           |                                  |   |   |
| 📒 Fortress Pow 🖈                       |                                       |                                                                                               |                  |           |                                  |   |   |
|                                        |                                       |                                                                                               |                  |           |                                  |   |   |
| > 🔝 Fortress Power                     |                                       |                                                                                               |                  |           |                                  |   |   |
| 3 items                                |                                       |                                                                                               |                  |           |                                  |   |   |

9. Click somewhere in the folder to remove the blue highlight from the files. Then, right-click on one of the files and from the dropdown click on "Extract All...".

| eFlex CAN Upgrade       | Package × +                                                                             |       |                                |   |           |                                  | - | ×  |
|-------------------------|-----------------------------------------------------------------------------------------|-------|--------------------------------|---|-----------|----------------------------------|---|----|
| ⊕ New ~ 🐰               | ( <b>)</b> ( <b>)</b> ( <b>)</b> ( <b>)</b> ( <b>)</b> ( <b>)</b> ( <b>)</b> ( <b>)</b> | rt ~  | Extract all                    |   |           |                                  |   |    |
| ← → × ↑                 | > Desktop > eFlex CAN Upgrade Package >                                                 |       | Open                           |   | C         | Search eFlex CAN Upgrade Package |   | ,p |
| A Home                  | Name                                                                                    | ite i | Open in new tab                | æ |           |                                  |   |    |
|                         | CAN-tool-Drivers 4/                                                                     | 20/;  | Pin to Quick access            | 1 | 10,804 KB |                                  |   |    |
| 🛄 Desktop 👒             | Seflex_BMSfirmware_1206 4/                                                              | 20/:  | Share with Skype               |   | 113 KB    |                                  |   |    |
| 🛓 Downloads 💉           | eFlexBMS_Software_V1.61 4/                                                              | 20/7  | Add to Favorites               |   | 9,026 KB  |                                  |   |    |
| Documents *             |                                                                                         |       | Pin to Start                   |   |           |                                  |   |    |
| 🔀 Pictures 🔺            |                                                                                         |       | Scan with Webroot<br>Open with |   |           |                                  |   |    |
| 🚱 Music 🛛 🖈             |                                                                                         |       | Give access to >               |   |           |                                  |   |    |
| 🛂 Videos 🛷              |                                                                                         |       | Copy as path                   |   |           |                                  |   |    |
| 🚞 eVault Classic 🖈      |                                                                                         |       | Restore previous versions      |   |           |                                  |   |    |
| 🚞 NimalAnanti 🖈         |                                                                                         |       | Send to >                      |   |           |                                  |   |    |
| 🚞 eFlex 5.4kWh∋₽        |                                                                                         |       | Cut                            |   |           |                                  |   |    |
| Fortress Pow 🖈          |                                                                                         |       | Copy<br>Paste                  |   |           |                                  |   |    |
| > 🔝 Fortress Power      |                                                                                         |       | Create shortcut<br>Delete      |   |           |                                  |   |    |
| 2 items 1 item sciented | 10.5 MP                                                                                 |       | Rename                         |   |           |                                  |   |    |
| s nems interniselected  | 10.2 MD                                                                                 |       | Properties                     | h |           |                                  |   |    |

#### 10. Afterwards, click on "Extract".

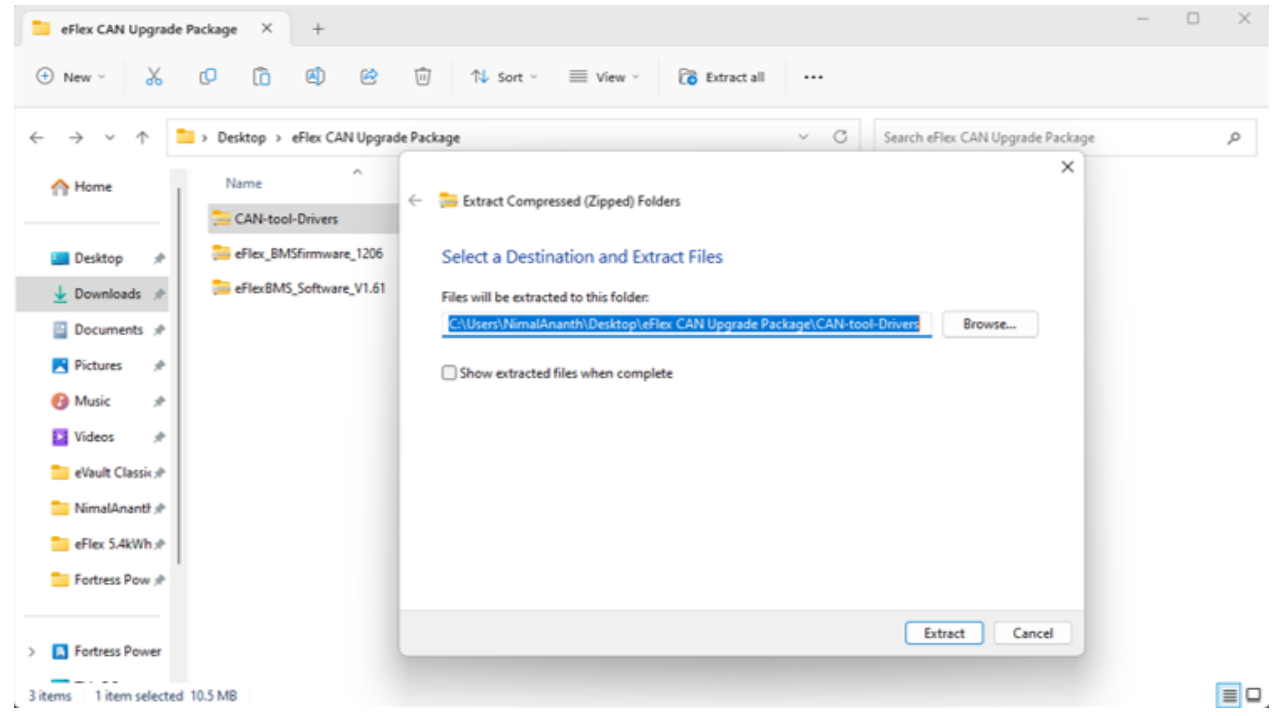

11. Proceed the same process to extract the file" eFlexBMS\_Software\_V1.61".

| ) New ~ 🔏                      | 0 6 4 6 0                              | $\uparrow \downarrow$ Sort $\checkmark$ $\equiv$ View $\checkmark$ |                  |           |                                  |  |
|--------------------------------|----------------------------------------|--------------------------------------------------------------------|------------------|-----------|----------------------------------|--|
| → ~ ↑                          | 📁 > Desktop > eFlex CAN Upgrade Packag | e >                                                                |                  | ~ C       | Search eFlex CAN Upgrade Package |  |
| A Home                         | Name                                   | Date modified                                                      | Туре             | Size      |                                  |  |
|                                | eFlexBMS_Software_V1.61                | 4/20/2023 3:30 PM                                                  | File folder      |           |                                  |  |
| 🔤 Desktop 🛛 🖈                  | CAN-tool-Drivers                       | 4/20/2023 3:30 PM                                                  | File folder      |           |                                  |  |
| 🞍 Downloads 👒                  | 🧫 eFlexBMS_Software_V1.61              | 4/20/2023 2:54 PM                                                  | Compressed (zipp | 9,026 KB  |                                  |  |
| 📔 Documents 🖈                  | aFlex_BMSfirmware_1206                 | 4/20/2023 3:16 PM                                                  | Compressed (zipp | 113 KB    |                                  |  |
| Pictures 🖈                     | 📜 CAN-tool-Drivers                     | 4/20/2023 3:16 PM                                                  | Compressed (zipp | 10,804 KB |                                  |  |
| 🕑 Music 🛛 🖈                    |                                        |                                                                    |                  |           |                                  |  |
| 🛂 Videos 🛛 🖈                   |                                        |                                                                    |                  |           |                                  |  |
| 늘 eVault Classic 🖈             |                                        |                                                                    |                  |           |                                  |  |
| 📩 NimalAnanti 🖈                |                                        |                                                                    |                  |           |                                  |  |
| eFlex 5.4kWh 🖈                 |                                        |                                                                    |                  |           |                                  |  |
| E Fortress Pow 🖈               |                                        |                                                                    |                  |           |                                  |  |
|                                |                                        |                                                                    |                  |           |                                  |  |
| <b>D F 1 1 1 1 1 1 1 1 1 1</b> |                                        |                                                                    |                  |           |                                  |  |

## Now the drivers for the CAN tool (USBCAN) need to be installed

# **Installing the Drivers for the CANtool (USBCAN)**

- 1. Connect the USB cable of the CANtool (USBCAN) to your computer and the CANtool itself.
- 2. Click on the "Start" icon (looks like a Windows logo) and type in "device manager". Above the search-bar, click on "Device Manager".

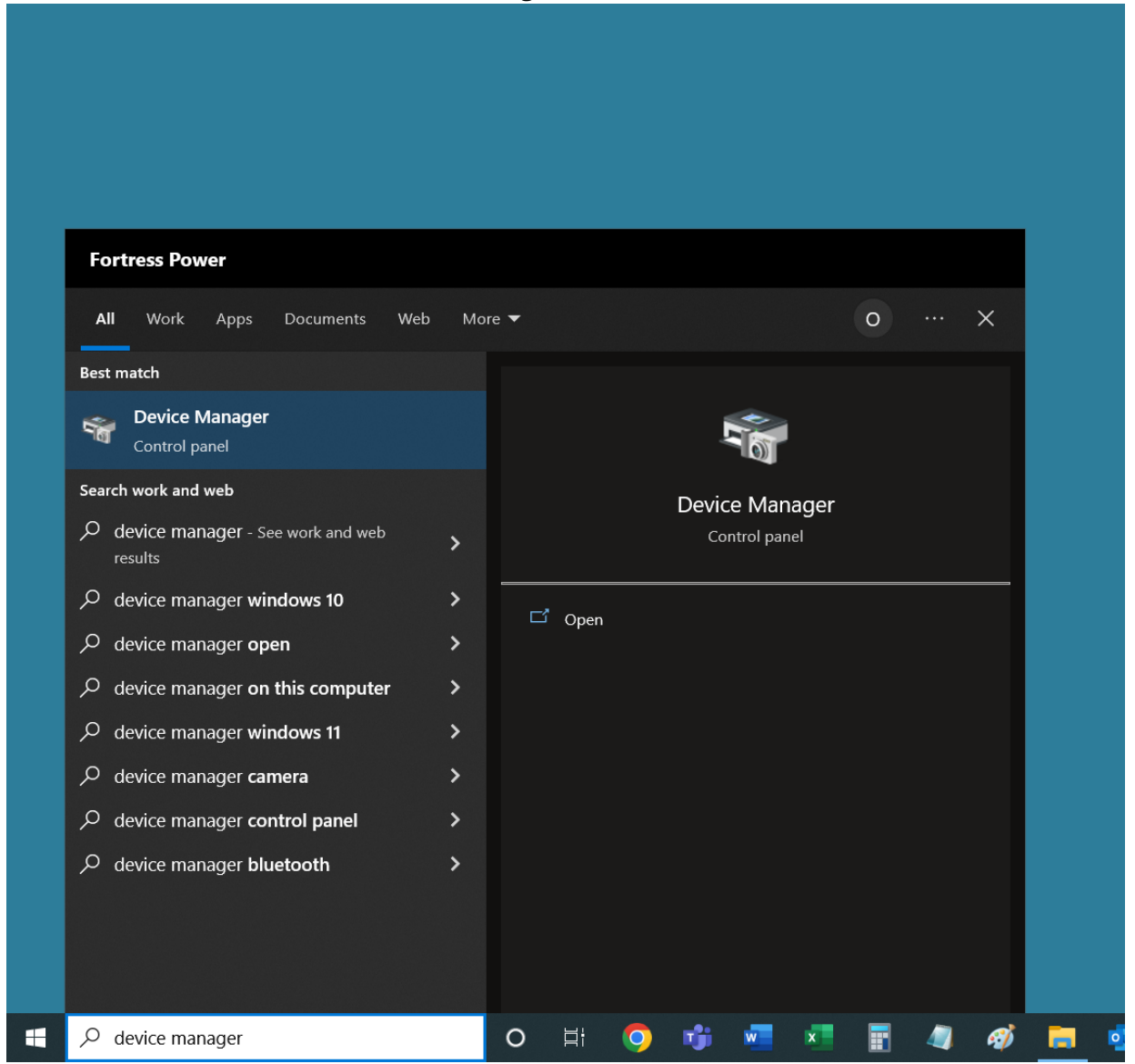

3. A window similar to the one shown below will open and one of the items of the list will be "USBCAN II" with an indent on the left. Right-click on this "USBCAN II" and

from the drop-down click on "Update driver".

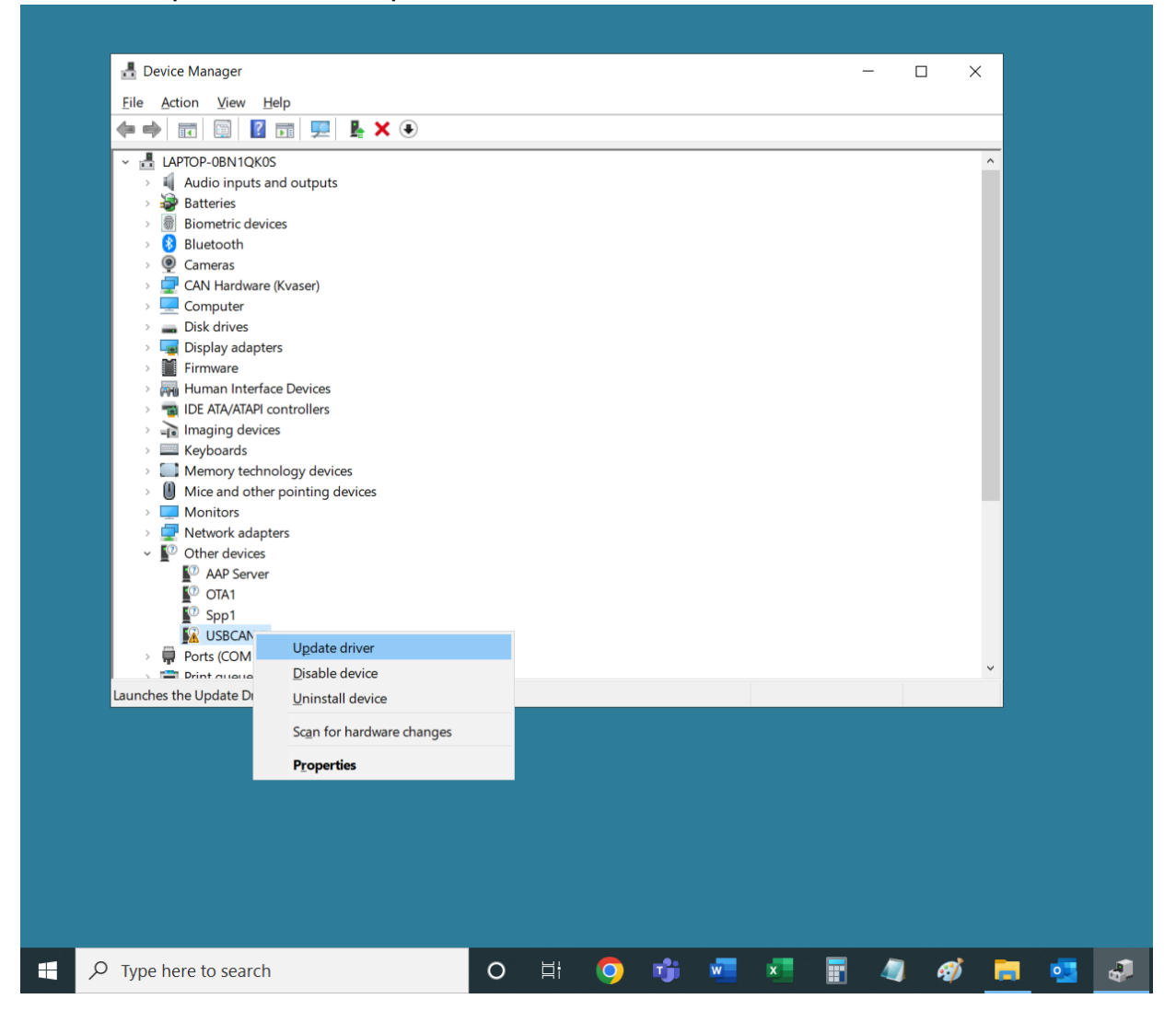

4. Next, click on "Browse my computer for drivers".

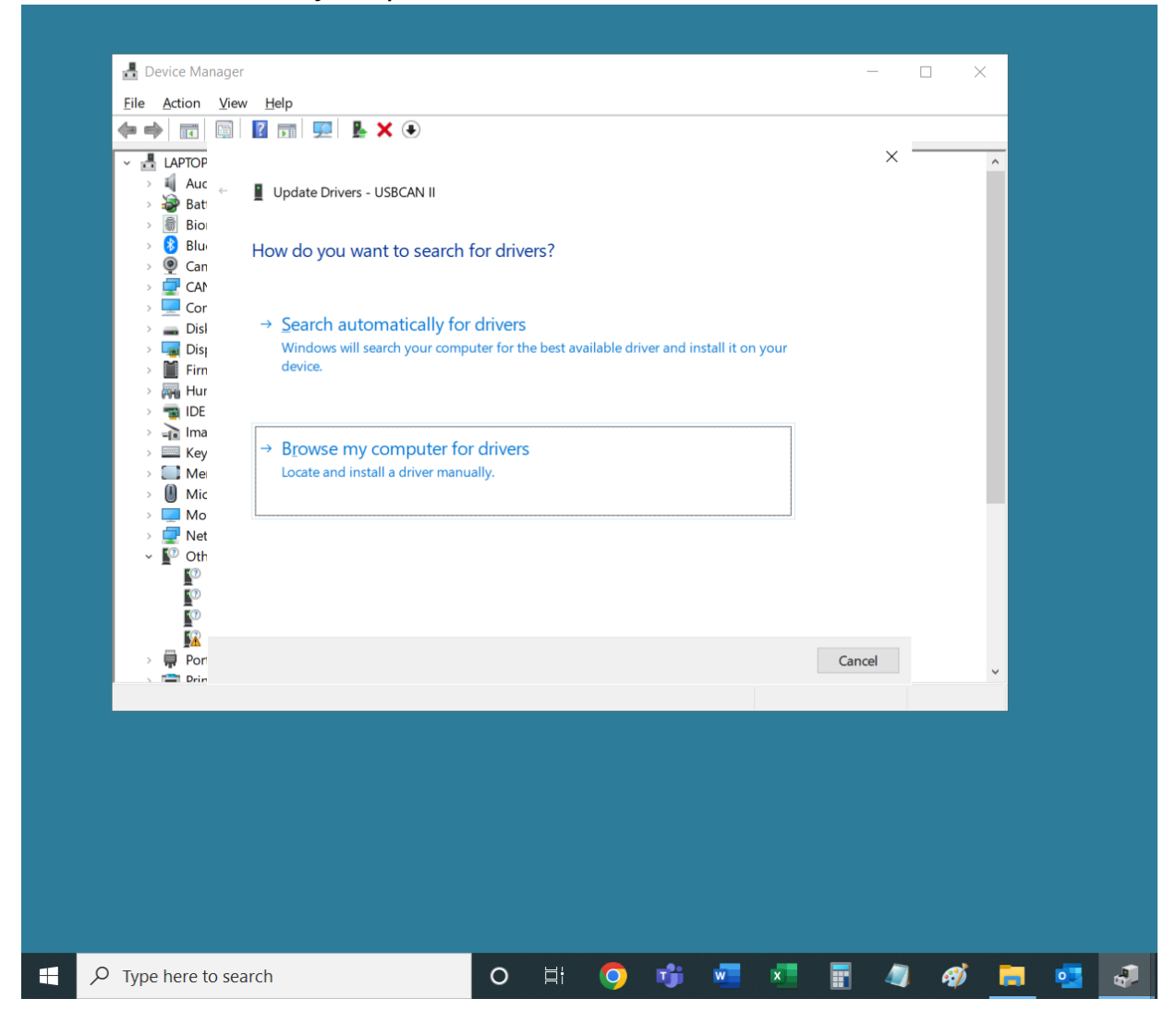

### 5. Now, click on "Browse..."

| 击 Device Manager                                                                                                    |                                                                                              |                       |                          |            |                       |                     |              | -     | - [ |   |   |   |   |
|----------------------------------------------------------------------------------------------------|----------------------------------------------------------------------------------------------|-----------------------|--------------------------|------------|-----------------------|---------------------|--------------|-------|-----|---|---|---|---|
| <u>File</u> <u>Action</u> <u>View</u> <u>H</u> el                                                                                                    | lp                                                                                           |                       |                          |            |                       |                     |              |       |     |   | - |   |   |
|                                                                                                    | 1 🖳 🐕 🗡                                                                                      |                       |                          |            |                       |                     |              |       | × – |   | _ |   |   |
| → II LAPIOP<br>→ II Auc ← II U<br>→ Pati ← II U                                                                                                    | pdate Drivers - USBCAN II                                                                    |                       |                          |            |                       |                     |              |       |     |   |   |   |   |
| > 🗑 Bio<br>> 8 Blue Brov<br>> 👰 Can                                                                                                    | wse for drivers on your co                                                                   | omputer               | r                        |            |                       |                     |              |       |     |   |   |   |   |
| > 🚽 CAN<br>> 💻 Cor Search                                                                                                    | h for drivers in this location:                                                              |                       |                          |            |                       |                     |              |       |     |   |   |   |   |
| > 🕳 Disl                                                                                                    | lsers\Liam O'Brien\Downloads\CA                                                              | Nbox-driv             | ver\CANbc                | ox driver\ | 64 ~                  | Brow                | se           |       |     |   |   |   |   |
| > 🎽 Firn 🖂 Ind                                                                                                    | lude subfolders                                                                              |                       |                          |            |                       |                     |              |       |     |   |   |   |   |
| <ul> <li>→ → ↓ Ima</li> <li>→ → ↓ Key</li> <li>→ ↓ Mic</li> <li>→ ↓ Mic</li> <li>→ ↓ Mo</li> <li>→ ↓ Net</li> <li>↓ ♥ Oth</li> <li>↓ ♥ Oth</li> <li>↓ ♥</li> </ul> | Let me pick from a list of<br>This list will show available drive<br>category as the device. | availab<br>rs compati | le drive<br>ible with th | rs on m    | ny com<br>, and all d | puter<br>drivers in | the same     |       |     |   | 1 |   |   |
| > 📮 Port                                                                                                    |                                                                                              |                       |                          |            |                       |                     | <u>N</u> ext | Cance | el  |   | • |   |   |
|                                                                                                    |                                                                                              |                       |                          |            |                       |                     |              |       |     |   |   |   |   |
| O Type here to search                                                                                                    |                                                                                              | 0                     | Ħ                        | $\bigcirc$ | riji                  | w                   | x            |       |     | Ø |   | • | 4 |

6. Then, navigate to the "eFlex CAN Upgrade Package" and from there navigate as follows: "eFlex CAN Upgrade Package" >>> "CAN-tool Drivers" >>> "CAN-tool Main

Driver" >>> "64". Once "64" is selected, click "OK".

| Search for drivers in this location:<br>C(Users/Avtandil Giorgadze)OneDrive - Fortress Power/Desktop/eVa<br>Include subfolders<br>- Let me pick from a list of available drivers on my computer<br>This list will show available drivers compatible with the device, and all drivers int<br>category as the device. | Eile Act | <ul> <li>Manager</li> <li>ion View Help</li> <li>Im Im Im Im Im Im Im Im Im Im Im Im Im I</li></ul>                                                                                                    |                              |                                                  |                               |          |                                                                                                    | -<br>×                                                                                                    |                                                                          | ^                                       |   |
|----------------------------------------------------------------------------------------------------|----------|----------------------------------------------------------------------------------------------------|------------------------------|--------------------------------------------------|-------------------------------|----------|----------------------------------------------------------------------------------------------------|----------------------------------------------------------------------------------------------------|--------------------------------------------------------------------------|-----------------------------------------|---|
| OK Cancel                                                                                                    |          | Search for drivers in this location:<br>C:\Users\Avtandil Giorgadze\OneDrive - I<br>☑ Include subfolders<br>→ Let me pick from a list of av.<br>This list will show available drivers co<br>category as the device. | Fortress Pow<br>railable dri | er\Desktop\eV<br>ivers on my<br>th the device, a | B<br>compute<br>nd all driver | rows Sek | ect the folder the<br>ct the folder the<br>ct the<br>ct the folder the<br>ct the<br>ct the<br>c | at contains dr<br>top<br>lex CAN Upc<br>CAN-tool-<br>CAN-tool-<br>CAN-t | ivers for your<br>grade Packa,<br>Drivers<br>ool Additior<br>pol Main Dr | r hardware.<br>ge<br>nal Driver<br>iver | × |
|                                                                                                    |          |                                                                                                    |                              |                                                  | [                             | N        | _                                                                                                    |                                                                                                    | ОК                                                                       | Cancel                                  |   |

### 7. Then, click "Next".

|   | 占 Devi                | ce Ma        | anager                    |                 |               |            |             |           |             |                 |    |       | — [ | > | <  |  |
|---|-----------------------|--------------|---------------------------|-----------------|---------------|------------|-------------|-----------|-------------|-----------------|----|-------|-----|---|----|--|
|   | <u>F</u> ile <u>A</u> | ction        | <u>V</u> iew <u>H</u> elp |                 |               |            |             |           |             |                 |    |       |     |   |    |  |
|   | (= =)                 |              |                           | 📮 📙 🗙           | ٩             |            |             |           |             |                 |    |       |     |   |    |  |
| Γ | > 2                   |              |                           |                 |               |            |             |           |             |                 |    | ×     |     |   | ^  |  |
|   | > [                   | $\leftarrow$ | Update Driver             | s - ZLG USBCA   | AN            |            |             |           |             |                 |    |       |     |   |    |  |
|   | > (                   |              |                           |                 |               |            |             |           |             |                 |    |       |     |   |    |  |
|   | > [                   |              | Browse for dr             | ivers on yo     | our comp      | uter       |             |           |             |                 |    |       |     |   |    |  |
|   |                       |              |                           |                 |               |            |             |           |             |                 |    |       |     |   |    |  |
|   | ⇒ <b>1</b>            |              | Search for drivers        | in this locatio | on:           |            |             |           |             |                 |    |       |     |   |    |  |
|   | > E<br>> E            |              | k CAN Upgrade P           | ackage\CAN-t    | tool-Drivers  | s∖CAN-too  | l Main Dri  | ver∖64 ~  | Br          | owse            |    |       |     |   | 1. |  |
|   | I                     |              | ☑ Include subfold         | ers             |               |            |             |           |             |                 |    |       |     |   |    |  |
|   |                       |              |                           |                 |               |            |             |           |             |                 |    |       |     |   |    |  |
|   | >                     |              |                           |                 |               |            |             |           |             |                 |    |       |     |   |    |  |
|   | > 1                   |              |                           |                 |               |            |             |           |             |                 |    |       |     |   |    |  |
|   | > a<br>> 1            |              | → Lot mo ni               | ck from a li    | ict of ava    | ulabla d   | rivers of   |           | mouto       | r               |    |       |     |   |    |  |
|   | ~ 1                   |              | This list will s          | show available  | e drivers cor | mpatible v | with the de | vice, and | all drivers | i<br>in the sai | me |       |     |   |    |  |
|   |                       |              | category as t             | he device.      |               |            |             |           |             |                 |    |       |     |   |    |  |
|   |                       |              |                           |                 |               |            |             |           |             |                 |    |       |     |   |    |  |
|   |                       |              |                           |                 |               |            |             |           |             |                 |    |       |     |   |    |  |
|   |                       |              |                           |                 |               |            |             |           |             |                 | _  |       |     |   |    |  |
|   |                       |              |                           |                 |               |            |             |           | L           | Next            | C  | ancel |     |   | ~  |  |
|   |                       |              |                           |                 |               |            |             |           |             |                 |    |       |     |   |    |  |
|   |                       |              |                           |                 |               |            |             |           |             |                 |    |       |     |   |    |  |
|   |                       |              |                           |                 |               |            |             |           |             |                 |    |       |     |   |    |  |
|   |                       |              |                           |                 |               |            |             |           |             |                 |    |       |     |   |    |  |
|   |                       |              |                           |                 |               |            |             |           |             |                 |    |       |     |   |    |  |
|   |                       |              |                           |                 |               |            |             |           |             |                 |    |       |     |   |    |  |
|   |                       |              |                           |                 |               |            |             |           |             |                 |    |       |     |   |    |  |
|   |                       |              |                           |                 |               |            |             |           |             |                 |    |       |     |   |    |  |
|   |                       |              |                           |                 |               |            |             |           |             |                 |    |       |     |   |    |  |
|   |                       |              |                           |                 |               |            |             |           |             |                 |    |       |     |   |    |  |

8. You will see the success message as shown below. Click "Close" and close the "Device Manager" window.

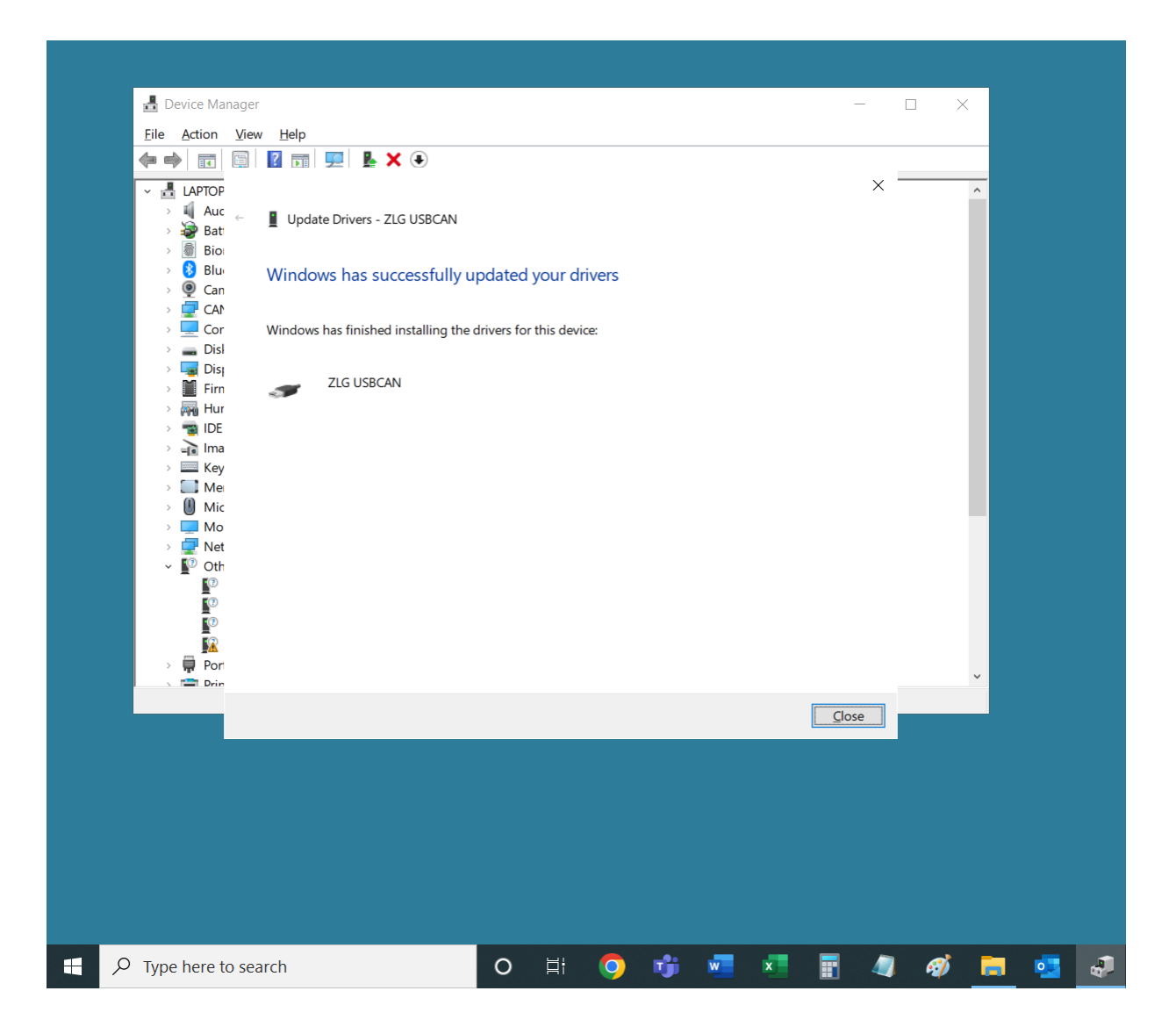

9. It's time to install an additional document. To do so, first open "eFlex CAN Upgrade Package" folder. Then, open the "CAN-tool Drivers" folder and afterwards open the "CAN-tool Additional Driver" folder. Now you can see a file titled "cantestV2.41".

| 📕   🛃 📕 =                      | Manage           | CAN-Tool     | Additional | Driver    |          |            |         |      |         |   |        |    |   |
|--------------------------------|------------------|--------------|------------|-----------|----------|------------|---------|------|---------|---|--------|----|---|
| File Home Share View           | Application Tool | 5            |            |           |          |            |         |      |         |   |        |    |   |
| ← → → ↑ 📜 > eFlex CAN Up       | ograde Package   | CAN-tool-Dri | vers > CAI | N-Tool Ad | ditional | Driver     |         |      |         |   |        |    |   |
|                                |                  |              | ^          |           |          |            |         |      |         |   |        |    |   |
| 📌 Quick access                 | Name             |              |            |           | Da       | te modifie | ed      | lype |         |   | Size   |    |   |
| Working Files                  | 💉 🥳 can          | testV2.41    |            |           | 12/      | /19/2022 4 | 4:15 PM | Арр  | ication |   | 10,715 | KB |   |
| Documents                      | *                |              |            |           |          |            |         |      |         |   |        |    |   |
| E Pictures                     | *                |              |            |           |          |            |         |      |         |   |        |    |   |
| Docs                           |                  |              |            |           |          |            |         |      |         |   |        |    |   |
| Downloads                      |                  |              |            |           |          |            |         |      |         |   |        |    |   |
| 📙 New folder                   |                  |              |            |           |          |            |         |      |         |   |        |    |   |
| Screenshots                    |                  |              |            |           |          |            |         |      |         |   |        |    |   |
| OneDrive                       |                  |              |            |           |          |            |         |      |         |   |        |    |   |
| OneDrive - Personal            |                  |              |            |           |          |            |         |      |         |   |        |    |   |
| 😓 This PC                      |                  |              |            |           |          |            |         |      |         |   |        |    |   |
| 3D Objects                     |                  |              |            |           |          |            |         |      |         |   |        |    |   |
| Desktop                        |                  |              |            |           |          |            |         |      |         |   |        |    |   |
| Documents                      |                  |              |            |           |          |            |         |      |         |   |        |    |   |
| Downloads                      |                  |              |            |           |          |            |         |      |         |   |        |    |   |
| Music                          |                  |              |            |           |          |            |         |      |         |   |        |    |   |
| Pictures                       |                  |              |            |           |          |            |         |      |         |   |        |    |   |
| 📑 Videos                       |                  |              |            |           |          |            |         |      |         |   |        |    |   |
| 💺 Windows-SSD (C:)             |                  |              |            |           |          |            |         |      |         |   |        |    |   |
| 🥩 Network                      |                  |              |            |           |          |            |         |      |         |   |        |    |   |
|                                |                  |              |            |           |          |            |         |      |         |   |        |    |   |
|                                |                  |              |            |           |          |            |         |      |         |   |        |    |   |
|                                |                  |              |            |           |          |            |         |      |         |   |        |    |   |
|                                |                  |              |            |           |          |            |         |      |         |   |        |    |   |
|                                |                  |              |            |           |          |            |         |      |         |   |        |    |   |
|                                |                  |              |            |           |          |            |         |      |         |   |        |    |   |
|                                |                  |              |            |           |          |            |         |      |         |   |        |    |   |
| 1 item 1 item selected 10.4 MB |                  |              |            |           |          |            |         |      |         |   |        |    |   |
| F P Type here to search        | ı                |              | 0          | Ħ:        | 0        | riji _     | w       | ×    |         | 4 | Ø      |    | • |

### 10. Double-click "cantestV2.41".

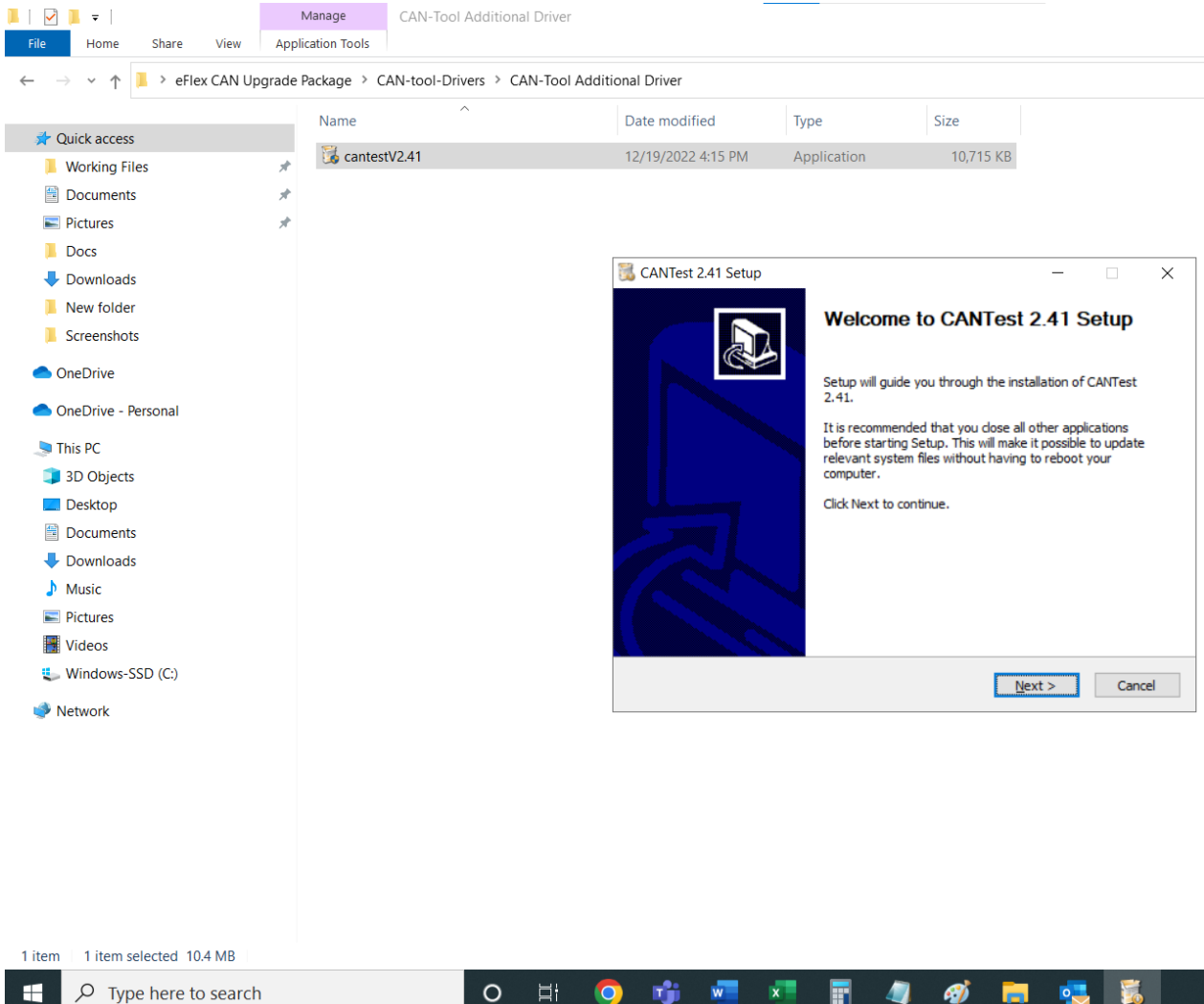

0

## 11. Then click "Install" and the installation process will start.

| $\leftarrow$ $\rightarrow$ $\checkmark$ $\uparrow$ $$ > eFlex ( | CAN Upgrade F | Package > C | AN-tool-Drivers > CAN-Tool A | dditional Driver         | -                        |                             |                       |          |
|-----------------------------------------------------------------|---------------|-------------|------------------------------|--------------------------|--------------------------|-----------------------------|-----------------------|----------|
| 📌 Quick access                                                  |               | Name        |                              | Date modified            | Туре                     | Size                        |                       |          |
| Working Files                                                   | *             | 🔀 cantest   | tV2.41                       | 12/19/2022 4:15 PM       | Application              | 10,715 KB                   |                       |          |
| Documents                                                       | *             |             |                              |                          |                          |                             |                       |          |
| E Pictures                                                      | *             |             |                              |                          |                          |                             |                       |          |
| Docs                                                            |               |             |                              |                          |                          |                             |                       |          |
| Downloads                                                       |               |             |                              | 📆 CANTest 2.41 Setup     |                          |                             | _                     | $\times$ |
| New folder                                                      |               |             |                              | Choose Install Locati    | on                       |                             |                       |          |
| Screenshots                                                     |               |             |                              | Choose the folder in wh  | hich to install CANTest  | 2.41.                       |                       |          |
| OneDrive                                                        |               |             |                              | Setup will install CANTe | st 2 41 in the following | n folder. To install in a ( | lifferent folder, die | ł        |
| 📥 OneDrive - Personal                                           |               |             |                              | Browse and select anot   | her folder. Click Insta  | I to start the installatio  | n.                    |          |
| 🗢 This PC                                                       |               |             |                              |                          |                          |                             |                       |          |
| 🧊 3D Objects                                                    |               |             |                              |                          |                          |                             |                       |          |
| E. Desktop                                                      |               |             |                              | Destination Folder       |                          |                             |                       |          |
| Documents                                                       |               |             |                              | Cultragram Eiler (v      | RENCANTest               |                             | Browse                |          |
| 🖶 Downloads                                                     |               |             |                              | C. Programmica (A        | oo) (chittest)           |                             | bjonsenn              |          |
| Music                                                           |               |             |                              | Space required: 26.4ME   | 3                        |                             |                       |          |
| E Pictures                                                      |               |             |                              | Space available: 345.20  | GB                       |                             |                       |          |
| Videos                                                          |               |             |                              | ZHIYUAN                  |                          |                             |                       |          |
| 💺 Windows-SSD (C:)                                              |               |             |                              |                          |                          | < <u>B</u> ack              | Install C             | ancel    |
| <b>A</b>                                                        |               |             |                              |                          |                          |                             |                       |          |

| 1 item | 1 item selected 10.4 MB |   |   |   |          |   |   |  |          |          |       |  |
|--------|-------------------------|---|---|---|----------|---|---|--|----------|----------|-------|--|
|        |                         | 0 | Ħ | 9 | <b>1</b> | w | × |  | <i>ல</i> | <b>—</b> | <br>5 |  |

### 12. Almost at the end of the installation, there will be a prompt. Click on "? (Y)".

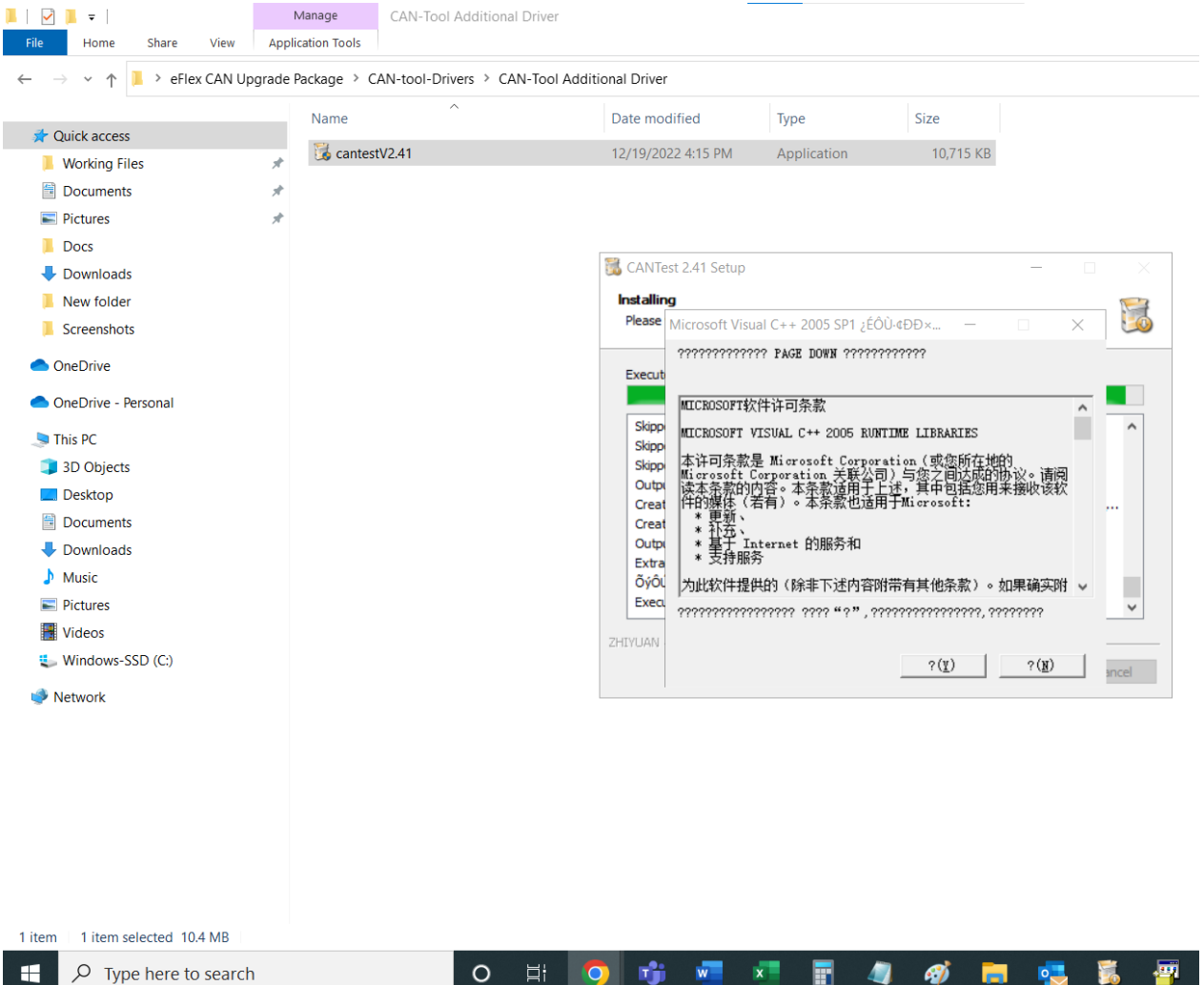

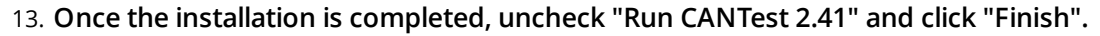

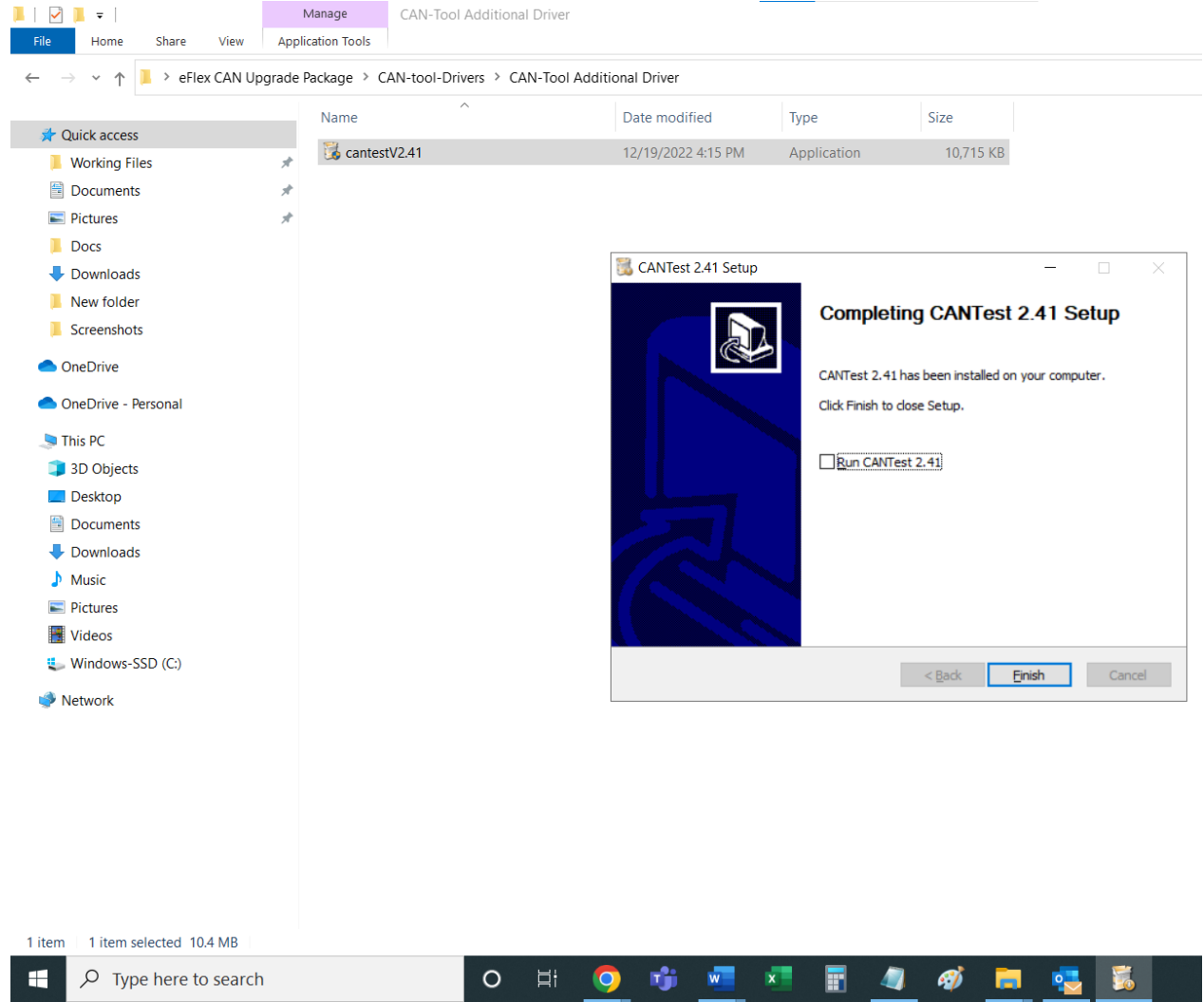

14. Go back to folder "eFlex CAN Upgrade Package".

The drivers only have to be installed once. Keep the CANtool connected to the computer

and now it's time to perform an actual firmware update.

## **Updating Firmware**

## Important!

There must be no current flow to or from any battery in the system during the firmware update process. It is a good idea to have the battery breakers on all Sol-Arks in the system in the 'OFF' position.

Firmware must be updated on one battery at a time. During the firmware update, the battery must be communicating neither with an inverter nor with any other battery. Unplug the battery to inverter communication cable, next, turn off the other batteries in the loop and keep turned on only the battery that is receiving the new firmware (later turning off this battery and turning on the next battery to receive the firmware, repeating this for all the batteries in the system). There must be now current flow to or from the batteries in the process.

Make sure that both cables that came with the CANtool (USBCAN) are connected to the CANtool. Then, make sure that the USB cable is connected to the computer and that the ethernet cable is connected to either of the two ethernet ports.

 Open "eFlex CAN Upgrade Package" folder, then open "eFlex-BMS-Software-V...." folder and double click on the subfolder with the same folder name, "eFlex-BMS-Software-V....". Afterwards, Find a file named "BMS". Open this file by double-clicking on it.

| BMS_V1.61                                               | × +                                |                                                                                               |                   |          |                  | - U X |
|---------------------------------------------------------|------------------------------------|-----------------------------------------------------------------------------------------------|-------------------|----------|------------------|-------|
| 🕀 New 🗸                                                 | 0 ( 4) 6 1                         | ↑↓ Sort $\stackrel{_{\scriptstyle \vee}}{}$ $\equiv$ View $\stackrel{_{\scriptstyle \vee}}{}$ |                   |          |                  |       |
| $\leftrightarrow$ $\rightarrow$ $\checkmark$ $\uparrow$ | → Desktop → eFlex CAN Upgrade Pack | age > eFlexBMS_Software_V1.61                                                                 | > BMS_V1.61       | ~ C      | Search BMS_V1.61 | م     |
| A Home                                                  | Name                               | Date modified                                                                                 | Туре              | Size     |                  |       |
|                                                         | 📒 en-US                            | 4/20/2023 3:30 PM                                                                             | File folder       |          |                  |       |
| 🔙 Desktop 🔹 🖈                                           | 📒 kerneldlis                       | 4/20/2023 3:30 PM                                                                             | File folder       |          |                  |       |
| 🛓 Downloads 🖈                                           | Record                             | 4/20/2023 3:30 PM                                                                             | File folder       |          |                  |       |
| 📑 Documents 🖈                                           | 📰 BMS                              | 4/20/2023 3:30 PM                                                                             | Application       | 4,723 KB |                  |       |
| 🚬 Pictures 🔹 🖈                                          | BMS.exe.config                     | 4/20/2023 3:30 PM                                                                             | CONFIG File       | 1 KB     |                  |       |
| 🕖 Music 🔹 🖈                                             | BMS.pdb                            | 4/20/2023 3:30 PM                                                                             | PDB File          | 386 KB   |                  |       |
| 🔀 Videos 🛷                                              | CAN-Info.dll                       | 4/20/2023 3:30 PM                                                                             | Application exten | 162 KB   |                  |       |
| eVault Classic 🖈                                        | CAN-Info.pdb                       | 4/20/2023 3:30 PM                                                                             | PDB File          | 40 KB    |                  |       |
| 🔁 NimalAnantł 🖈                                         | ControlCAN.dll                     | 4/20/2023 3:30 PM                                                                             | Application exten | 52 KB    |                  |       |
| eFlex 5.4kWh 🖈                                          | Skin.dll                           | 4/20/2023 3:30 PM                                                                             | Application exten | 2,674 KB |                  |       |
| Fortress Pow 🖈                                          | S EnvDTE.dll                       | 4/20/2023 3:30 PM                                                                             | Application exten | 250 KB   |                  |       |
|                                                         | ICSharpCode.SharpZipLib.dll        | 4/20/2023 3:30 PM                                                                             | Application exten | 196 KB   |                  |       |
| Entress Power                                           | 🗟 InstrumentPanelLib.dll           | 4/20/2023 3:30 PM                                                                             | Application exten | 11 KB    |                  |       |
|                                                         | IPAddressControlLib.dll            | 4/20/2023 3:30 PM                                                                             | Application exten | 31 KB    |                  |       |
| 30 items 1 item selected                                | 4.61 MB                            |                                                                                               |                   |          |                  |       |

2. You might see something similar to the one shown below. If so, click on "More info" in the blue window.

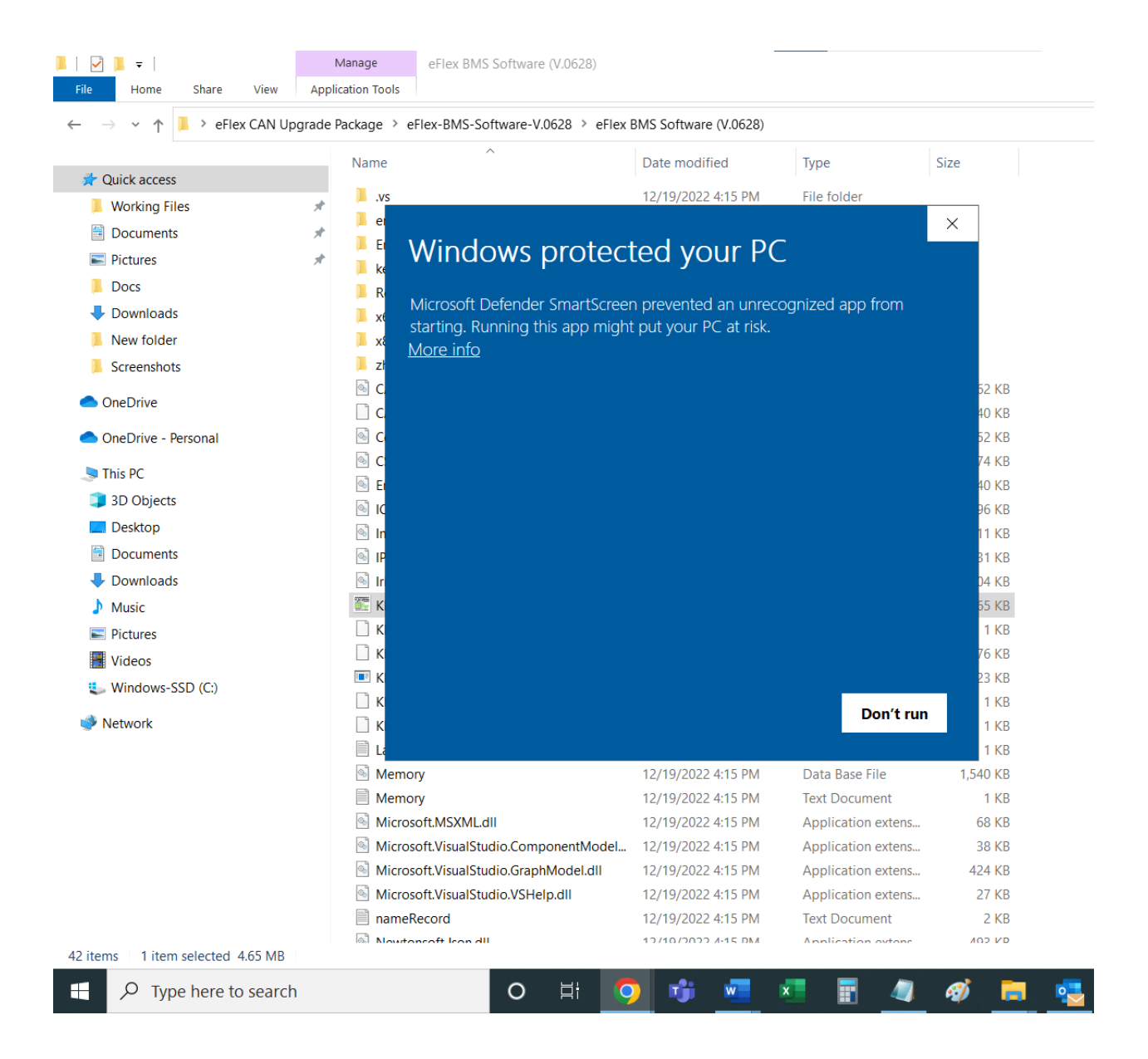

### 3. Next, click on "Run anyway".

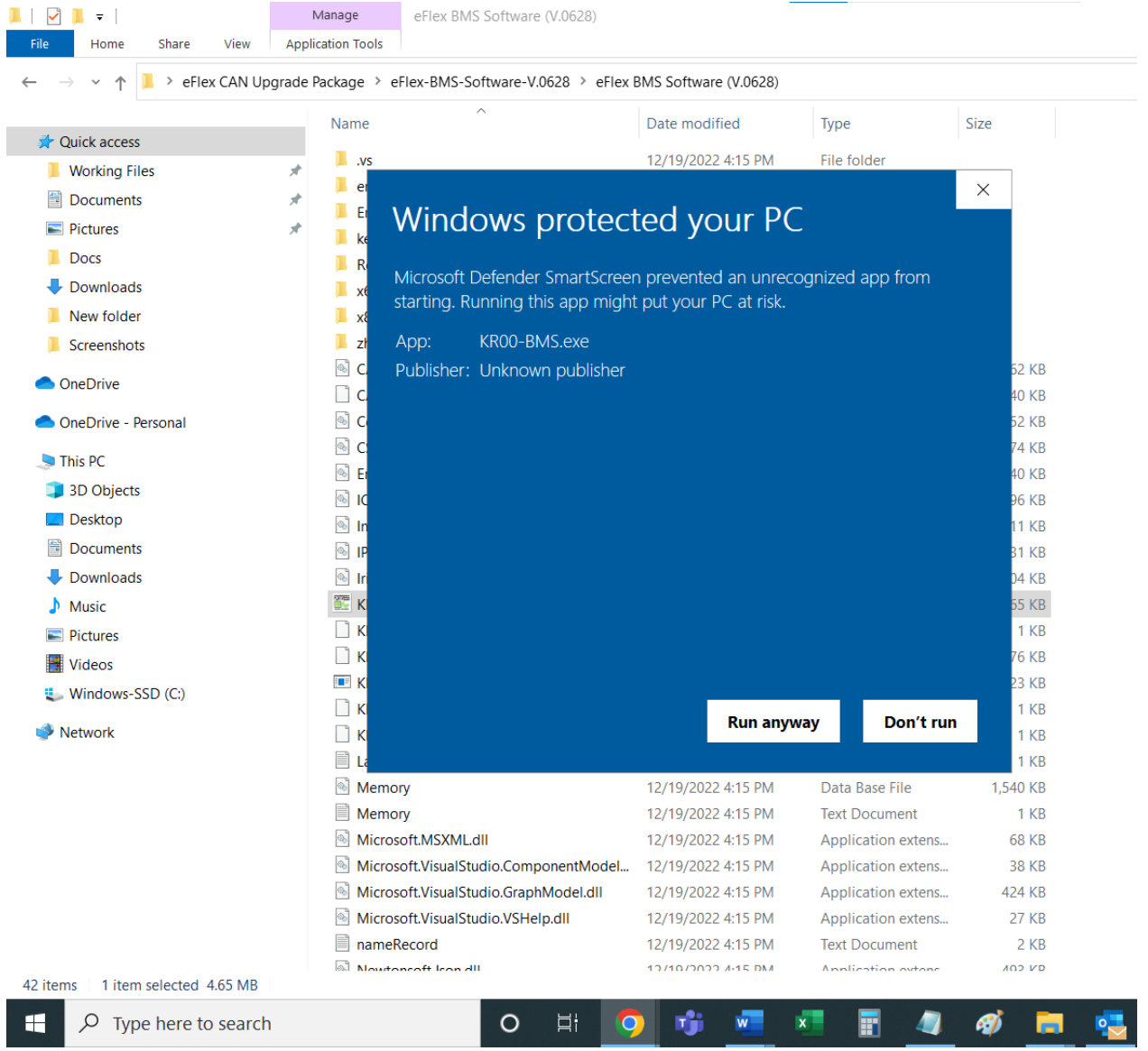

4. Now the BMS software is open. In the top left corner of the software click on "Communication Configuration" and in the dropdown of it click on "CAN".

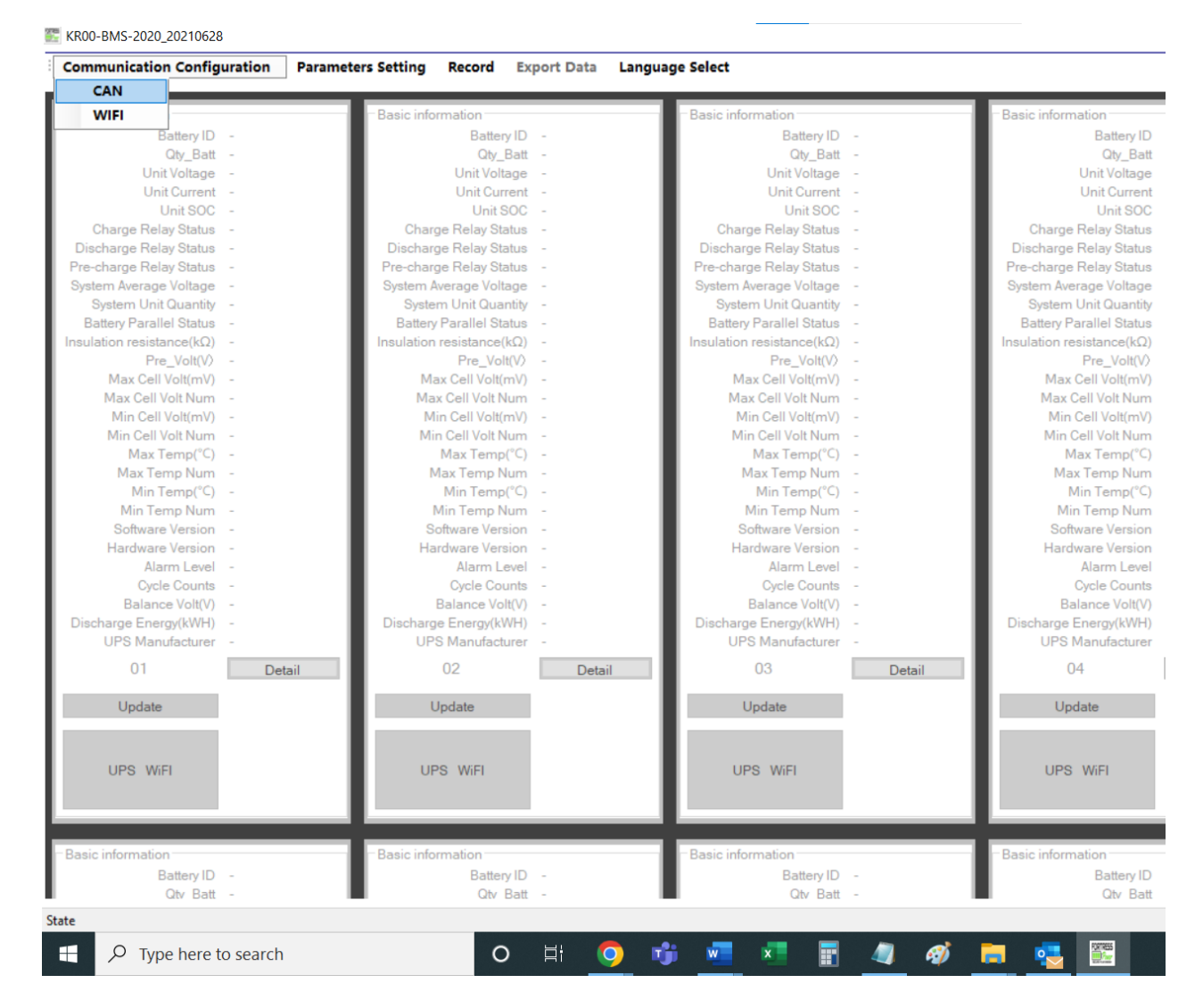

5. In the window that opens next, click on "Connection CAN" without changing any parameters.

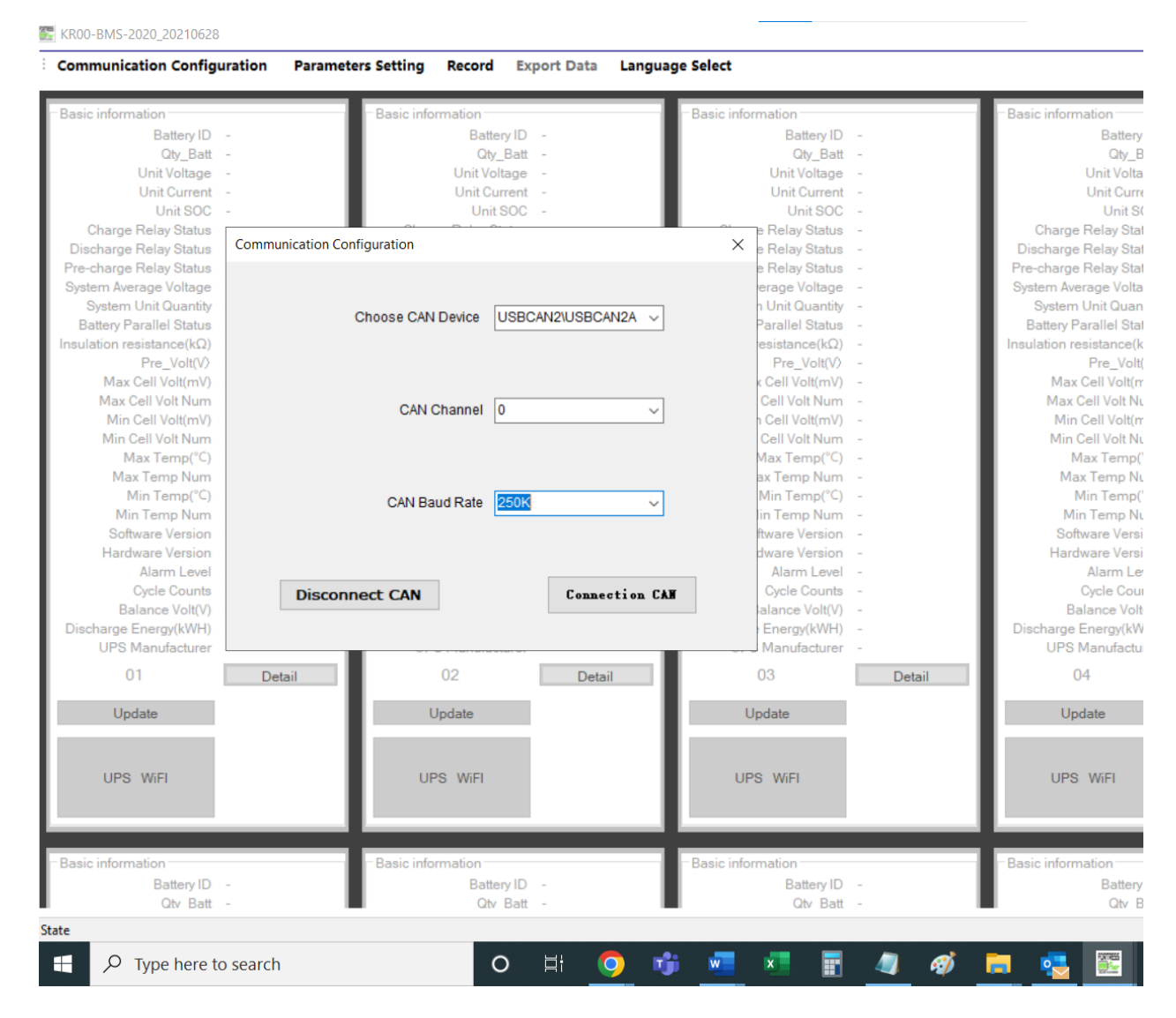

6. If everything so far was done correctly, you'll see "CAN Connected", click "OK" in the success window.

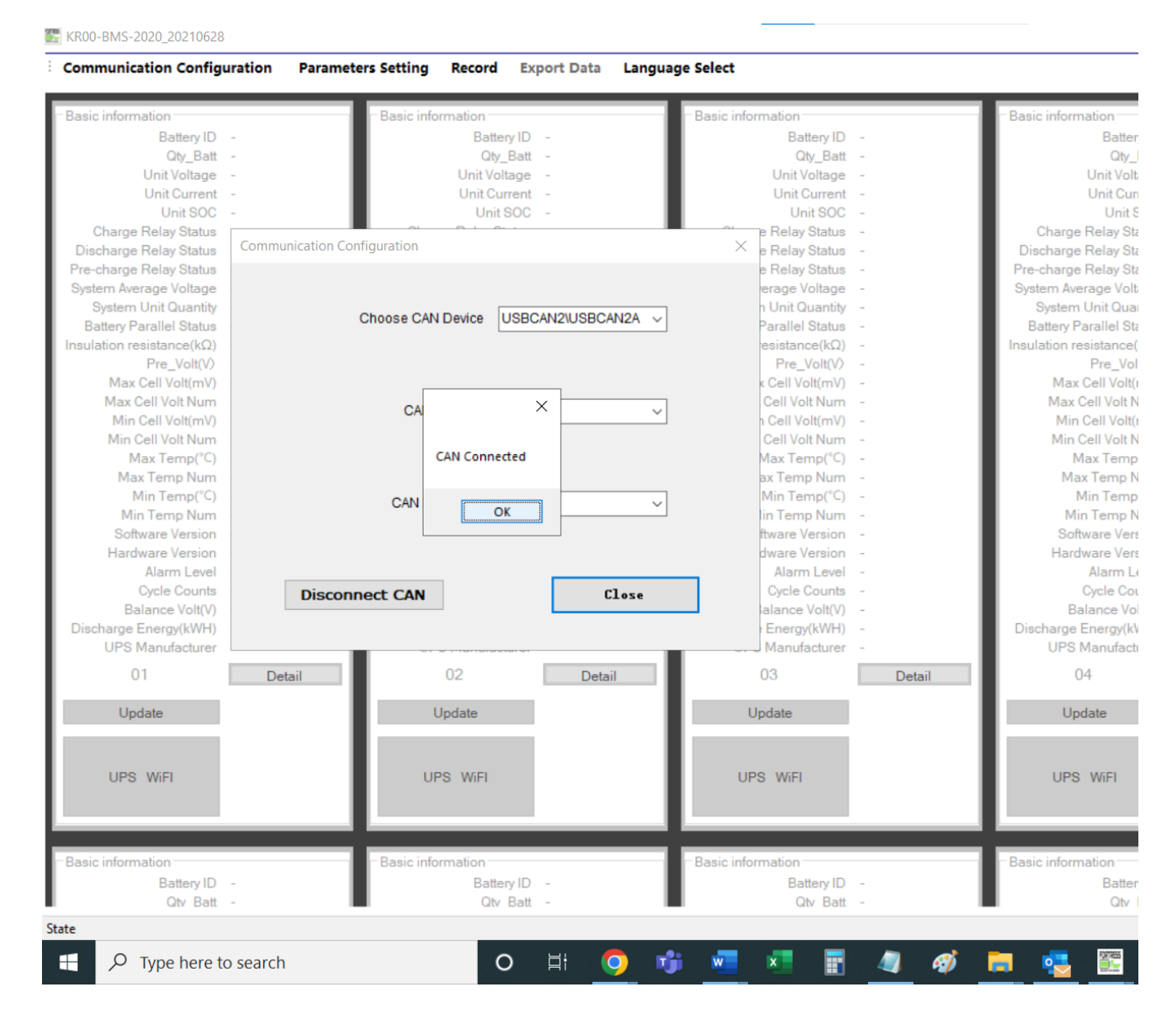

7. Once the communication between a computer and a battery is established, the lines are populated as seen below.

E KR00-BMS-2020\_20210628

| Basic information        |              | Basic information         |        | Basic information         |        | -Basic information    |
|--------------------------|--------------|---------------------------|--------|---------------------------|--------|-----------------------|
| Battery ID               | 2009054E0133 | Battery ID                | -      | Battery ID                | -      | Batter                |
| Qty_Batt                 | 1            | Qty_Batt                  | -      | Qty_Batt                  |        | Qty_                  |
| Unit Voltage             | 54.6         | Unit Voltage              |        | Unit Voltage              |        | Unit Volt             |
| Unit Current             | -0.5         | Unit Current              |        | Unit Current              |        | Unit Cur              |
| Unit SOC                 | 100          | Unit SOC                  | -      | Unit SOC                  | -      | Unit                  |
| Charge Relay Status      | Make         | Charge Relay Status       | -      | Charge Relay Status       | -      | Charge Relay St       |
| Discharge Relay Status   | Make         | Discharge Relay Status    | -      | Discharge Relay Status    | · ·    | Discharge Relay St    |
| Pre-charge Relay Status  | Break        | Pre-charge Relay Status   | -      | Pre-charge Relay Status   |        | Pre-charge Relay St   |
| System Average Voltage   | 546          | System Average Voltage    | -      | System Average Voltage    |        | System Average Vol    |
| System Unit Quantity     | 1            | System Unit Quantity      | -      | System Unit Quantity      |        | System Unit Qua       |
| Battery Parallel Status  | Parallelled  | Battery Parallel Status   | -      | Battery Parallel Status   |        | Battery Parallel St   |
| nsulation resistance(kΩ) | 65535        | Insulation resistance(kΩ) |        | Insulation resistance(kΩ) |        | Insulation resistance |
| Pre_Volt(V)              | 553          | Pre_Volt(V)               | -      | Pre_Volt(V)               |        | Pre_Vo                |
| Max Cell Volt(mV)        | 3547         | Max Cell Volt(mV)         |        | Max Cell Volt(mV)         |        | Max Cell Volt         |
| Max Cell Volt Num        | 7            | Max Cell Volt Num         | -      | Max Cell Volt Num         |        | Max Cell Volt N       |
| Min Cell Volt(mV)        | 3339         | Min Cell Volt(mV)         | -      | Min Cell Volt(mV)         |        | Min Cell Volt         |
| Min Cell Volt Num        | 16           | Min Cell Volt Num         | -      | Min Cell Volt Num         |        | Min Cell Volt N       |
| Max Temp(°C)             | 26           | Max Temp(°C)              | -      | Max Temp(°C)              |        | Max Temp              |
| Max Temp Num             | 6            | Max Temp Num              | -      | Max Temp Num              |        | Max Temp              |
| Min Temp(°C)             | 24           | Min Temp(°C)              | -      | Min Temp(°C)              |        | Min Tem               |
| Min Temp Num             | 3            | Min Temp Num              | -      | Min Temp Num              |        | Min Temp I            |
| Software Version         | 3010         | Software Version          | -      | Software Version          |        | Software Ver          |
| Hardware Version         | d            | Hardware Version          |        | Hardware Version          | · ·    | Hardware Ver          |
| Alarm Level              | 2            | Alarm Level               | -      | Alarm Level               |        | Alarm L               |
| Cycle Counts             | 12           | Cycle Counts              | -      | Cycle Counts              | -      | Cycle Co              |
| Balance Volt(V)          | 0            | Balance Volt(V)           | -      | Balance Volt(V)           | -      | Balance Vo            |
| Discharge Energy(kWH)    | 68.966       | Discharge Energy(kWH)     | -      | Discharge Energy(kWH)     | · ·    | Discharge Energy(k    |
| UPS Manufacturer         | C=2 M=5 W=on | UPS Manufacturer          | -      | UPS Manufacturer          | · .    | UPS Manufact          |
| 01                       | Detail       | 02                        | Detail | 03                        | Detail | 04                    |
| Update                   |              | Update                    |        | Update                    |        | Update                |
| UPS WiFI                 |              | UPS WiFI                  |        | UPS WiFI                  |        | UPS WiFI              |
| 2 - sis is formation     |              | Pagininformation          |        | Pagininformation          |        | Pagin information     |
| Dasic information        |              | Dasic mornation           |        | Dasic Information         |        | Dasic mormation       |
| Qtv Batt                 |              | Qtv Batt                  | -      | Qtv Batt                  | -      | Qtv                   |
| P                        |              |                           |        |                           |        |                       |

It's time to update the firmware file.
 To continue the process by selecting the appropriate firmware version, click on

### "Update".

👺 BMS-V1.61

| Communication Configuration Parameters Setting Record Export Data Language Select |              |                           |                           |                           |  |
|-----------------------------------------------------------------------------------|--------------|---------------------------|---------------------------|---------------------------|--|
| Basic information                                                                 |              | - Basic information       | Basic information         | Basic information         |  |
| Battery ID                                                                        | 2205054E0542 | Battery ID -              | Battery ID -              | Battery ID -              |  |
| Qty_Batt                                                                          | 1            | Qty_Batt -                | Qty_Batt -                | Qty_Batt -                |  |
| Unit Voltage                                                                      | 53.2         | Unit Voltage -            | Unit Voltage -            | Unit Voltage -            |  |
| Unit Current                                                                      | -0.3         | Unit Current -            | Unit Current -            | Unit Current -            |  |
| Unit SOC                                                                          | 91           | Unit SOC -                | Unit SOC -                | Unit SOC -                |  |
| Charge Relay Status                                                               | Make         | Charge Relay Status -     | Charge Relay Status -     | Charge Relay Status -     |  |
| Discharge Relay Status                                                            | Make         | Discharge Relay Status -  | Discharge Relay Status -  | Discharge Relay Status -  |  |
| Pre-charge Relay Status                                                           | Break        | Pre-charge Relay Status - | Pre-charge Relay Status - | Pre-charge Relay Status - |  |
| System Average Voltage                                                            | 53.2         | System Average Voltage -  | System Average Voltage -  | System Average Voltage -  |  |
| System Unit Quantity                                                              | 1            | System Unit Quantity -    | System Unit Quantity -    | System Unit Quantity -    |  |
| Battery Parallel Status                                                           | Parallelled  | Battery Parallel Status - | Battery Parallel Status - | Battery Parallel Status - |  |
| Insulation resistance                                                             | 65535        | Insulation resistance -   | Insulation resistance -   | Insulation resistance -   |  |
| Pre_Volt(V)                                                                       | 53.2         | Pre_Volt(V) -             | Pre_Volt(V) -             | Pre_Volt(V) -             |  |
| Max Cell Volt(mV)                                                                 | 3332         | Max Cell Volt(mV) -       | Max Cell Volt(mV) -       | Max Cell Volt(mV) -       |  |
| Max Cell Volt Num                                                                 | 11           | Max Cell Volt Num -       | Max Cell Volt Num -       | Max Cell Volt Num -       |  |
| Min Cell Volt(mV)                                                                 | 3328         | Min Cell Volt(mV) -       | Min Cell Volt(mV) -       | Min Cell Volt(mV) -       |  |
| Min Cell Volt Num                                                                 | 7            | Min Cell Volt Num -       | Min Cell Volt Num -       | Min Cell Volt Num -       |  |
| Max Temp(°⊂)                                                                      | 27           | Max Temp(°C) -            | Max Temp(°C) -            | Max Temp(°C) -            |  |
| Max Temp Num                                                                      | 6            | Max Temp Num -            | Max Temp Num -            | Max Temp Num -            |  |
| Min Temp(°⊂)                                                                      | 24           | Min Temp(°C) -            | Min Temp(°C) -            | Min Temp(°C) -            |  |
| Min Temp Num                                                                      | 3            | Min Temp Num -            | Min Temp Num -            | Min Temp Num -            |  |
| Software Version                                                                  | 4006         | Software Version -        | Software Version -        | Software Version -        |  |
| Hardware Version                                                                  | a            | Hardware Version -        | Hardware Version -        | Hardware Version -        |  |
| Alarm Level                                                                       | Normal       | Alarm Level -             | Alarm Level -             | Alarm Level -             |  |
| Cycle Counts                                                                      | 3            | Cycle Counts -            | Cycle Counts -            | Cycle Counts -            |  |
| Balance Volt(V)                                                                   | 0            | Balance Volt(V) -         | Balance Volt(V) -         | Balance Volt(V) -         |  |
| Discharge Energy(kWH)                                                             | 20.060       | Discharge Energy(kWH) -   | Discharge Energy(kWH) -   | Discharge Energy(kWH) -   |  |
| UPS Manufacturer                                                                  | C=6 M=5 W=on | UPS Manufacturer -        | UPS Manufacturer -        | UPS Manufacturer -        |  |
| 01                                                                                | Detail       | 02 D                      | etail 03 De               | tail 04 Detail            |  |
| Update                                                                            |              | Update                    | Update                    | Update                    |  |
| l                                                                                 |              |                           |                           |                           |  |
| itate                                                                             |              |                           |                           |                           |  |

### 9. Click "Open".

| Basic information       |              | Basic information       | Basic information       | -Basic information        |
|-------------------------|--------------|-------------------------|-------------------------|---------------------------|
| Battery ID              | 2205054E0542 | Battery ID -            | Battery ID -            | Battery ID -              |
| Qty Batt                | 1            | Qty Batt -              | Qty Batt -              | Qty Batt -                |
| Unit Voltage            | 53.2         | Unit Voltage -          | Unit Voltage -          | Unit Voltage -            |
| Unit Current            | -0.3         | Unit Current -          | Unit Current -          | Unit Current -            |
| Unit SOC                | 91           | 278 D. 45 H. 1 .        |                         | Unit SOC -                |
| Charge Relay Status     | Make         | BMS Update              | - U ×                   | Charge Relay Status -     |
| Discharge Relay Status  | Make         |                         |                         | Discharge Relay Status -  |
| Pre-charge Relay Status | Break        |                         |                         | Pre-charge Relay Status - |
| System Average Voltage  | 53.2         |                         |                         | System Average Voltage -  |
| System Unit Quantity    | 1            | BMS: LECU1              |                         | System Unit Quantity -    |
| Battery Parallel Status | Parallelled  | File                    | Open                    | Battery Parallel Status - |
| Insulation resistance   | 65535        |                         | Obeil                   | Insulation resistance -   |
| Pre_Volt(V)             | 53.2         | Download: 0%            |                         | Pre_Volt(V) -             |
| Max Cell Volt(mV)       | 3332         |                         |                         | Max Cell Volt(mV) -       |
| Max Cell Volt Num       | 11           |                         | Run                     | Max Cell Volt Num -       |
| Min Cell Volt(mV)       | 3328         | 樽中型号・ 元 ── ──           |                         | Min Cell Volt(mV) -       |
| Min Cell Volt Num       | 7            |                         |                         | Min Cell Volt Num -       |
| Max Temp(°C)            | 27           |                         |                         | Max Temp(°C) -            |
| Max Temp Num            | 6            |                         |                         | Max Temp Num -            |
| Min Temp(°C)            | 24           | win remp( c) -          | win remp( c) -          | Min Temp(°C) -            |
| Min Temp Num            | 3            | Min Temp Num -          | Min Temp Num -          | Min Temp Num -            |
| Software Version        | 4006         | Software Version -      | Software Version -      | Software Version -        |
| Hardware Version        | a            | Hardware Version -      | Hardware Version -      | Hardware Version -        |
| Alarm Level             | Normal       | Alarm Level -           | Alarm Level -           | Alarm Level -             |
| Cycle Counts            | 3            | Cycle Counts -          | Cycle Counts -          | Cycle Counts -            |
| Balance Volt(V)         | 0            | Balance Volt(V) -       | Balance Volt(V) -       | Balance Volt(V) -         |
| Discharge Energy(kWH)   | 20.060       | Discharge Energy(kWH) - | Discharge Energy(kWH) - | Discharge Energy(kWH) -   |
| UPS Manufacturer        | C=6 M=5 W=on | UPS Manufacturer -      | UPS Manufacturer -      | UPS Manufacturer -        |
| 01                      | Detail       | 02 Detail               | 03 Detail               | 04 Detail                 |
| Update                  |              | Update                  | Update                  | Update                    |

10. Navigate to the "eFlex CAN Upgrade Package" in this pop-up window, double-click on "eFlex CAN Upgrade Package" and then click on "eFlex \_BMSfirmware\_12.06".

#### Afterwards, click "Open".

| Basic information Basic information Basic inform                                                                                                    |                      |                                              |                                       |                     |                  |               |               |
|----------------------------------------------------------------------------------------------------|----------------------|----------------------------------------------|---------------------------------------|---------------------|------------------|---------------|---------------|
| Batery Parallel<br>Insulation resir<br>Precharge Relay<br>System Varage       Name       Date modified       Type       Size         Max Cell Vo<br>Min Cell Vo<br>Min Cell Vo<br>Max Tems<br>Opcharge Freedbarg       Image: Size       Image: Size       Image: Size       Image: Size       Image: Size         Max Cell Vo<br>Min Cell Vo<br>Max Tems<br>Opcharge Freedbarg       Image: Size       Image: Size                                                                                                    | asic information     |                                              | Basic information                     | Basic information   |                  | Basic informa | ation         |
| Unit V<br>Unit V<br>Unit V<br>Charge Relay<br>Organize ▼ New folder                                                                                                    | Bat T                | Choose File                                  |                                       |                     |                  |               | ×             |
| Unit of Unit of Unit o                                                                                                    | UnitV                |                                              |                                       |                     |                  |               |               |
| Un       Organize ▼ Newfolder       Image: State Plank Plank Pla                                                                                                    | Unit C               | $\leftarrow \rightarrow \checkmark \uparrow$ | 늘 > Desktop > eFlex CAN Upgrade Packa | ge                  | ~                | C Search eFle | CAN Upgrade 🔎 |
| Charge Relay   Discharge Relay   Discharge Relay   Discharge Relay   Mem Elevis   System Wargo Relay   System Wargo Relay   System Wargo Relay   Max Cell Ve   Desktop   Max Cell Ve   Min Cell Ve   Min Cell Ve   Max Terry   Max Terry   Ottom   Discharge Energy   UPSManut   Discharge Energy   UPSManut   Discharge Energy   Update                                                                                                    | Un                   |                                              |                                       |                     |                  |               |               |
| Data madified Heady<br>System Marage V<br>System Unit O<br>Bate parallel<br>Insulation resir<br>Pre_<br>Max Cell Vg<br>Max Cell Vg<br>Max Cell                                                                                                | Charge Relay         | Organize 👻 New f                             | older                                 |                     |                  |               | ≣ - □ 😗       |
| System Average V Home Value Value Va                                                                                                    | Pre-charge Relay     | <b>A</b>                                     | Name                                  | Data modified       | Tuno             | Size          |               |
| System Unit 0<br>Battery Parallel<br>Insulation reain<br>Pres<br>Max Cell Vd<br>Max Cell Vd<br>Min Cell Vd<br>Max Cell Vd<br>Min Cell Vd<br>Max Terry<br>Min Terry<br>Software V<br>Hardware V<br>Alarm<br>Ojel de<br>Update<br>Pice BMS_firmware_1206<br>Here MS_Software_V1.61<br>4/20/2023 3:16 PM<br>Compressed (zipp 10,804 KB<br>Compressed (zipp 10,804 KB<br>Compressed (zipp 10,804 KB<br>Compressed (zipp 113 KB<br>Pice Flex.BMS_firmware_1206<br>Hardware V<br>Pice Software_V1.61<br>Pice MS_Software_V1.61<br>Hardware V<br>Pice Software V1.61<br>File name: eflex_BMSfirmware_1206<br>Pice MS_Software_V1.61<br>Pice Software_V1.61<br>Pice Pice Software_V1.61<br>Pice Software_V1.61<br>Pice Softwar                                                                                                    | System Average V     | A Home                                       |                                       | Datemouned          | iype             | 5126          |               |
| Battery Parallel<br>Insulation resir<br>Pre                                                                                                    | System Unit Q        |                                              | CAN-tool-Drivers                      | 4/20/2023 3:30 PM   | File folder      |               |               |
| Max Cell Va<br>Max Cell Va<br>Max Cell Va<br>Max Cell Va<br>Max Cell Va<br>Max Cell Va<br>Max Cell Va<br>Max Cell Va<br>Max Cell Va<br>Max Cell Va<br>Downloads #<br>Max Cell Va<br>Downloads #<br>Min Cell Va<br>Max Terr<br>Min Cell Va<br>Max Terr<br>Min Terr<br>Software V<br>Hardware V<br>Alarm<br>Ojcel C<br>Discharge Energy<br>UPS Manufa<br>UPS Manufa                                                                                                    | Battery Parallel     | Desites a                                    | eElexBMS Software V1.61               | 4/20/2023 3:30 PM   | File folder      |               |               |
| Max Cell Vo<br>Max Cell Vo<br>Min Cell Vo<br>Min Cell Vo<br>Min Cell Vo<br>Min Cell Vo<br>Max Temp<br>Min Temp<br>Software V<br>Hardware V<br>Alarm<br>Opie C<br>Balance<br>Discharge Energy<br>UPS Manutt<br>UPS Manutt<br>Update<br>Update<br>Update<br>Update<br>Downloads #<br>Downloads #<br>Downloads #<br>Downloads #<br>Downloads #<br>CAN-tool-Drivers<br>4/20/2023 2:16 PM<br>Compressed (zipp 10,804 KB<br>Compressed (zipp 113 KB<br>Compressed (zipp 9,026 KB<br>Videos #<br>File name: eFlex_BMSfirmware_1206<br>File name: eFlex_BMSfirmware_1206<br>File name: eFlex_BMSfirmware_1206<br>File name: eFlex_BMSfirmware_1206<br>Compressed (zipp 113 KB<br>File name: eFlex_SMSfirmware_1206<br>Compressed (zipp 10,804 KB<br>Compressed (zipp 9,026 KB<br>File (*.bin,*.zip)<br>Open<br>Cancel                                                                                                    | Pre_\                | Desktop 📌                                    |                                       | 4/20/2020 0:00 1111 | riteroidei       |               |               |
| Mix Cell Vo       Image: Comparison of the comparison of the comparison of the                                                                                                    | Max Cell Vo          | 🛓 Downloads 🖈                                | CAN-tool-Drivers                      | 4/20/2023 3:16 PM   | Compressed (zipp | 10,804 KB     |               |
| Min Cell Vo<br>Max Ter<br>Max Ter<br>Max Ter<br>Max Ter<br>Max Ter<br>Max Ter<br>Max Ter<br>Max Ter<br>Max Ter<br>Max Ter<br>Max Ter<br>Max Ter<br>Min Ter<br>Software<br>Videos<br>Software<br>Videos<br>NimalAnanth<br>Balance<br>Discharge Energy<br>Videos<br>File 1.4<br>File name: eFlex_BMSfirmware_1206<br>Vigeos<br>File 1.4<br>Vigeos<br>File 1.4<br>Vigeos<br>File 1.4<br>Vigeos<br>Vigeos<br>Vigeos<br>File 1.4<br>Vigeos<br>Vigeos<br>Vi                                                                       | Max Cell Vol         | Deserved a                                   | eFlex BMSfirmware 1206                | 4/20/2023 3:16 PM   | Compressed (zipp | 113 KB        |               |
| Max Terr<br>Max Terr<br>Max Terr<br>Min Terr<br>Software V<br>Hardware V<br>Alarm<br>Ojele C<br>Balance<br>Discharge Energy<br>Ol<br>UPS Manufa<br>UPS Manufa | Min Cell Vol         | Documents *                                  |                                       |                     |                  |               |               |
| Max Tem<br>Min Tems<br>Software V<br>Hardware V<br>Alarm<br>O/cle C<br>Balance<br>Discharge Energy<br>01<br>File name: eFlex_54Wh<br>UPS Marufu<br>UPS Marufu<br>UPS Marufu<br>UPS Marufu<br>UPS Marufu<br>UPS Marufu<br>UPS Marufu<br>UPS Marufu<br>O1<br>File (*.bin,*.zip) ~<br>Open Cancel                                                                                                    | Max Ter              | 🔀 Pictures 🛛 🖈                               | eFlexBMS_Software_V1.61               | 4/20/2023 2:54 PM   | Compressed (zipp | 9,026 KB      |               |
| Min Ten<br>Software V<br>Hardware V<br>Hardware V<br>Hardware V<br>Oycle C<br>NimalAnanth<br>Balance<br>Discharge Energy<br>UPS Manut<br>UPS Manut<br>Bilance C<br>Discharge Energy<br>UPS Manut<br>Hir Manut<br>File (* bin,*zip) ~<br>Open Cancel                                                                                                    | Max Temp             | Music                                        | 1                                     |                     |                  |               |               |
| Wini Terra     IVideos       Software V     Ivideos       Software V     Ivideos       Hardware V     Ivideos       Hardware V     Ivideos       Oycle C     NimalAnanth       Bolance     Ivideos       Bolance     Ivideos       Bolance                                                                                                    | Min Ter              | widsic x                                     |                                       |                     |                  |               |               |
| Hardware V<br>Alarm<br>Ocele C<br>Balance<br>Disokarge Energy 5.4kWh<br>UPS Manufe<br>01<br>File x_BMSfirmware_1206<br>01<br>Update                                                                                                    | Software V           | 🔛 Videos 🛛 🖈                                 |                                       |                     |                  |               |               |
| Alarm e cedu Classic<br>Oyde C NimalAnanth<br>Discharge Energy eFlex 5.4KWh<br>UPS Manutt File name: eFlex_BMSfirmware_1206 V File(*.bin,*.zip) V<br>O1 Open Cancel                                                                                                    | Hardware V           | al/ault Classic                              |                                       |                     |                  |               |               |
| Cycle C<br>Balance<br>Discharge Energy Discharge Energy File x 5.4kWh<br>UPS Manufe<br>01 File name: eFlex_BMSfirmware_1206 V<br>Update Open Cancel                                                                                                    | Alarm                | evalue classic                               |                                       |                     |                  |               |               |
| Discharge Energy<br>UPS Manufe<br>01<br>Update<br>Update                                                                                                    | Cycle (<br>Balance 1 | 🚞 NimalAnanth                                |                                       |                     |                  |               |               |
| UPS Manufe<br>01<br>Update<br>Update<br>File name: eFlex_BMSfirmware_1206<br>Open Cancel                                                                                                    | Discharge Energy     | Elex 5.4kWb                                  |                                       |                     |                  |               |               |
| 01 Vire name (creation and creation) Open Cancel                                                                                                    | UPS Manufa           |                                              | a name                                |                     |                  | File/* bin *  | rin) (nir     |
| Update Cancel                                                                                                    | 01                   | ri i                                         | eries_bivisiimware_1200               |                     |                  | - met .bin,   | -iki          |
| Update                                                                                                    |                      |                                              |                                       |                     |                  | Open          | Cancel        |
|                                                                                                    | Update               |                                              |                                       |                     |                  |               | .ii.          |
|                                                                                                    |                      |                                              |                                       |                     |                  |               |               |

#### 11. Initiate the firmware update by clicking "Run".

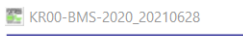

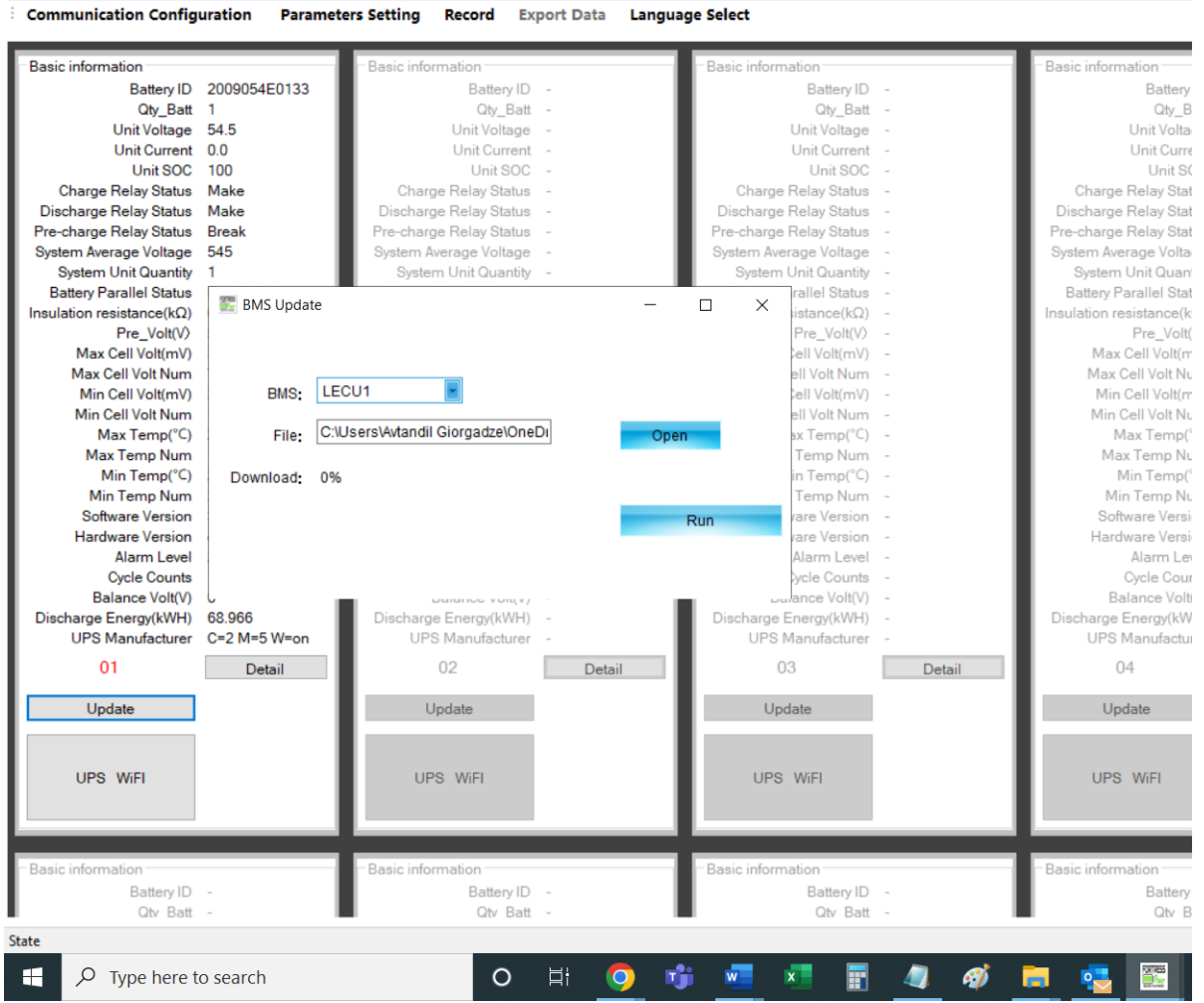

### 12. Percentage will start increasing.

E KR00-BMS-2020\_20210628

| asic information                 | Basic information                       | Basic information         | - Basic information |
|----------------------------------|-----------------------------------------|---------------------------|---------------------|
| Battery ID -                     | Battery ID -                            | Battery ID -              | Bat                 |
| Qty_Batt -                       | Qty Batt -                              | Qty_Batt -                | Q                   |
| Unit Voltage -                   | Unit Voltage -                          | Unit Voltage -            | Unit V              |
| Unit Current -                   | Unit Current -                          | Unit Current -            | Unit C              |
| Unit SOC -                       | Unit SOC -                              | Unit SOC -                | Un                  |
| Charge Relay Status -            | Charge Relay Status -                   | Charge Relay Status -     | Charge Relay        |
| Discharge Relay Status -         | Discharge Relay Status                  | Discharge Relay Status -  | Discharge Relay     |
| Pre-charge Relay Status -        | Pre-charge Relay Status -               | Pre-charge Relay Status - | Pre-charge Relay    |
| System Average Voltage -         | System Average Voltage -                | System Average Voltage -  | System Average \    |
| System Unit Quantity -           | System Unit Quantity -                  | System Unit Quantity -    | System Unit C       |
| Battery Parallel Status          |                                         | rallel Status -           | Battery Parallel    |
| nsulation resistance(kΩ) 🛛 🔛 BMS | 5 Update                                | — Δ × istance(kΩ) -       | Insulation resistan |
| Pre_Volt(V)                      |                                         | Pre_Volt(V) -             | Pre                 |
| Max Cell Volt(mV)                |                                         | ell Volt(mV) -            | Max Cell V          |
| Max Cell Volt Num                |                                         | ell Volt Num -            | Max Cell Vo         |
| Min Cell Volt(mV)                | BMS: LECU1                              | ell Volt(mV) -            | Min Cell V          |
| Min Cell Volt Num                |                                         | ell Volt Num -            | Min Cell Vo         |
| Max Temp(°C)                     | File: C:\Users\Avtandil Giorgadze\OneDi | Open ax Temp(°C) -        | Max Te              |
| Max Temp Num                     |                                         | Temp Num -                | Max Tem             |
| Min Temp(°C) Down                | lload: 77%                              | in Temp(°C) -             | Min Te              |
| Min Temp Num                     |                                         | Temp Num -                | Min Tem             |
| Software Version                 | -                                       | Updating rare Version -   | Software            |
| Hardware Version                 | -                                       | rare Version -            | Hardware \          |
| Alarm Level                      |                                         | Alarm Level -             | Alarr               |
| Cycle Counts                     |                                         | ycle Counts -             | Cycle               |
| Balance Volt(V)                  |                                         | ance Volt(V) -            | Balance             |
| Discharge Energy(kWH) -          | Discharge Energy(kWH) -                 | Discharge Energy(kWH) -   | Discharge Energ     |
| UPS Manufacturer -               | UPS Manufacturer -                      | UPS Manufacturer -        | UPS Manuf           |
| 01 Det                           | tail 02 Detail                          | 03 Detail                 | 04                  |
| Update                           | Update                                  | Update                    | Update              |
|                                  |                                         |                           |                     |
| UPS WiFI                         | UPS WIFI                                | UPS WiFI                  | UPS WiFI            |
|                                  |                                         |                           |                     |
| asic information                 | Basic information                       | Basic information         | - Basic information |
| Battery ID -                     | Battery ID -                            | Battery ID -              | Ba                  |
| 01 0 11                          | Oty Batt                                | Oby Batt -                |                     |

13. At the end of the firmware update, you'll see a success message as shown below. Now the firmware is updated. You may close this window and disconnect the CAN

### tool from the battery.

E KR00-BMS-2020\_20210628

| Communication Configuration | Parameters Setting Record Export  | Data Language Select    |                         |
|-----------------------------|-----------------------------------|-------------------------|-------------------------|
| Basic information           | Basic information                 | - Basic information     | - Basic information     |
| Battery ID -                | Battery ID -                      | Battery ID              | - Batte                 |
| Qty_Batt -                  | Qty_Batt -                        | Qty_Batt                | - Qty                   |
| Unit Voltage -              | Unit Voltage -                    | Unit Voltage            | - Unit Vo               |
| Unit Current -              | Unit Current -                    | Unit Current            | - Unit Cu               |
| Unit SOC -                  | Unit SOC -                        | Unit SOC                | - Unit                  |
| Charge Relay Status -       | Charge Relay Status -             | Charge Relay Status     | - Charge Relay S        |
| Discharge Relay Status -    | Discharge Relay Status -          | Discharge Relay Status  | - Discharge Relay S     |
| Pre-charge Relay Status -   | Pre-charge Relay Status -         | Pre-charge Relay Status | - Pre-charge Relay S    |
| System Average Voltage -    | System Average Voltage -          | System Average Voltage  | - System Average Vo     |
| System Unit Quantity -      | System Unit Quantity -            | System Unit Quantity    | - System Unit Qu        |
| Battery Parallel Status     | MS Lindate                        | rallel Status           | - Battery Parallel S    |
| Insulation resistance(kΩ)   | inis opuare                       | istance(kΩ)             | - Insulation resistance |
| Pre_Volt(V)                 |                                   | Pre_Volt(V)             | - Pre_V                 |
| Max Cell Volt(mV)           |                                   | ell Volt(mV)            | - Max Cell Vol          |
| Max Cell Volt Num           | Completed                         | × ell Volt Num          | - Max Cell Volt         |
| Min Cell Volt(mV)           | BMS: LECU1                        | ell Volt(mV)            | - Min Cell Vol          |
| Min Cell Volt Num           |                                   | ell Volt Num            | - Min Cell Volt         |
| Max Temp(°C)                | File: C:\Users\Avta Lindate Compl | Open ax Temp(°C)        | - Max Tem               |
| Max Temp Num                |                                   | Temp Num                | - Max Temp              |
| Min Temp(°C) Do             | wnload: 100%                      | in Temp(°C)             | - Min Tem               |
| Min Temp Num                |                                   | Temp Num                | - Min Temp              |
| Software Version            | C                                 | DK Updated vare Version | - Software Ve           |
| Hardware Version            |                                   | /are Version            | - Hardware Ve           |
| Alarm Level                 |                                   | Alarm Level             | - Alarm                 |
| Cycle Counts                |                                   | ycle Counts             | - Cycle C               |
| Balance Volt(V)             | Deletios voltary -                | ance Volt(V)            | - Balance V             |
| Discharge Energy(kWH) -     | Discharge Energy(kWH) -           | Discharge Energy(kWH)   | - Discharge Energy(     |
| UPS Manufacturer -          | UPS Manufacturer -                | UPS Manufacturer        | - UPS Manufac           |
| 01 0                        | Detail 02                         | Detail 03               | Detail 04               |
| Update                      | Update                            | Update                  | Update                  |
| UPS WiFI                    | UPS WiFI                          | UPS WiFI                | UPS WiFI                |
| _                           |                                   |                         |                         |
| Basic information           | Basic information                 | Basic information       | Basic information       |
| Battery ID -                | Battery ID -                      | Battery ID              | - Batte                 |
| Qtv Batt -                  | Qtv Batt -                        | Qtv Batt                | - Qtv                   |
|                             |                                   |                         |                         |
| ste                         |                                   |                         |                         |
| P Type here to search       | ch O 🛱                            | i 📀 📬 🐖 📰 📰             | 🌒 🛷 🥫 🔁                 |

The firmware is now updated!

# **Selecting Protocol ID**

Different communication protocols are required for different inverters. This article shows how to change CAN ("C") or MOD ("M") protocol ID. Refer to the table below to see which protocol ID is appropriate for your inverter.

| UPS - CAN   |                |                 |  |  |  |  |
|-------------|----------------|-----------------|--|--|--|--|
| Protocol ID | Protocol Name  | Notes           |  |  |  |  |
| 2           | SMA CANBUS     | SMA SunnyIsland |  |  |  |  |
| 3           | Victron CANBUS |                 |  |  |  |  |
| 6           | Sol-Ark CANBUS | Default         |  |  |  |  |

|             | UPS - Modbus     |                |  |  |  |  |
|-------------|------------------|----------------|--|--|--|--|
| Protocol ID | Protocol Name    | Notes          |  |  |  |  |
| 1           | Sol-Ark MODBUS   | No longer used |  |  |  |  |
| 2           | Schneider MODBUS |                |  |  |  |  |
| 5           | Envy MODBUS      | Default        |  |  |  |  |
|             |                  |                |  |  |  |  |

1.

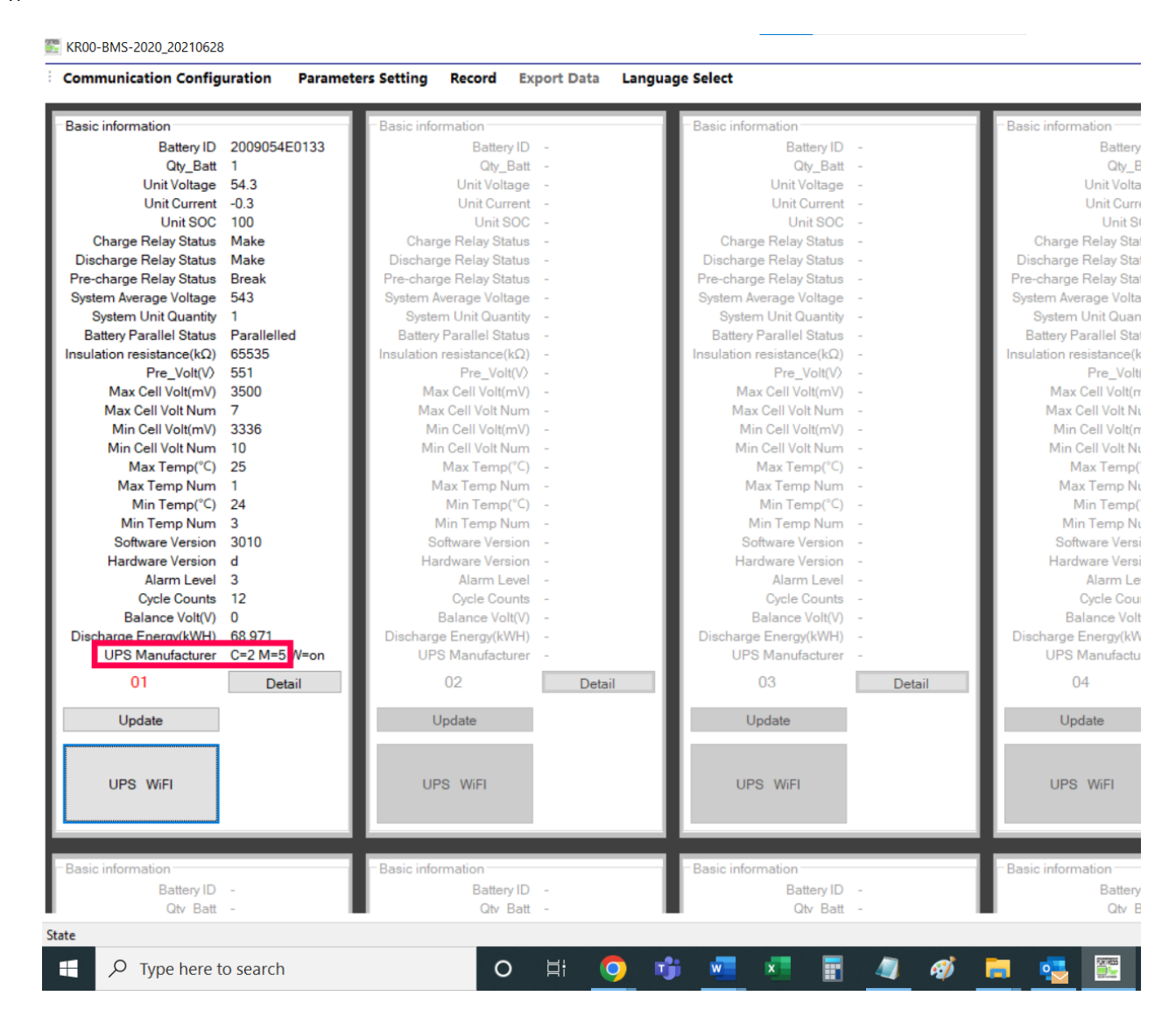

2. Click on "UPS WiFi" and Click on the downward arrow next to the number next to "UPS-CAN:", afterwards click on the appropriate number from the dropdown list of the numbers.

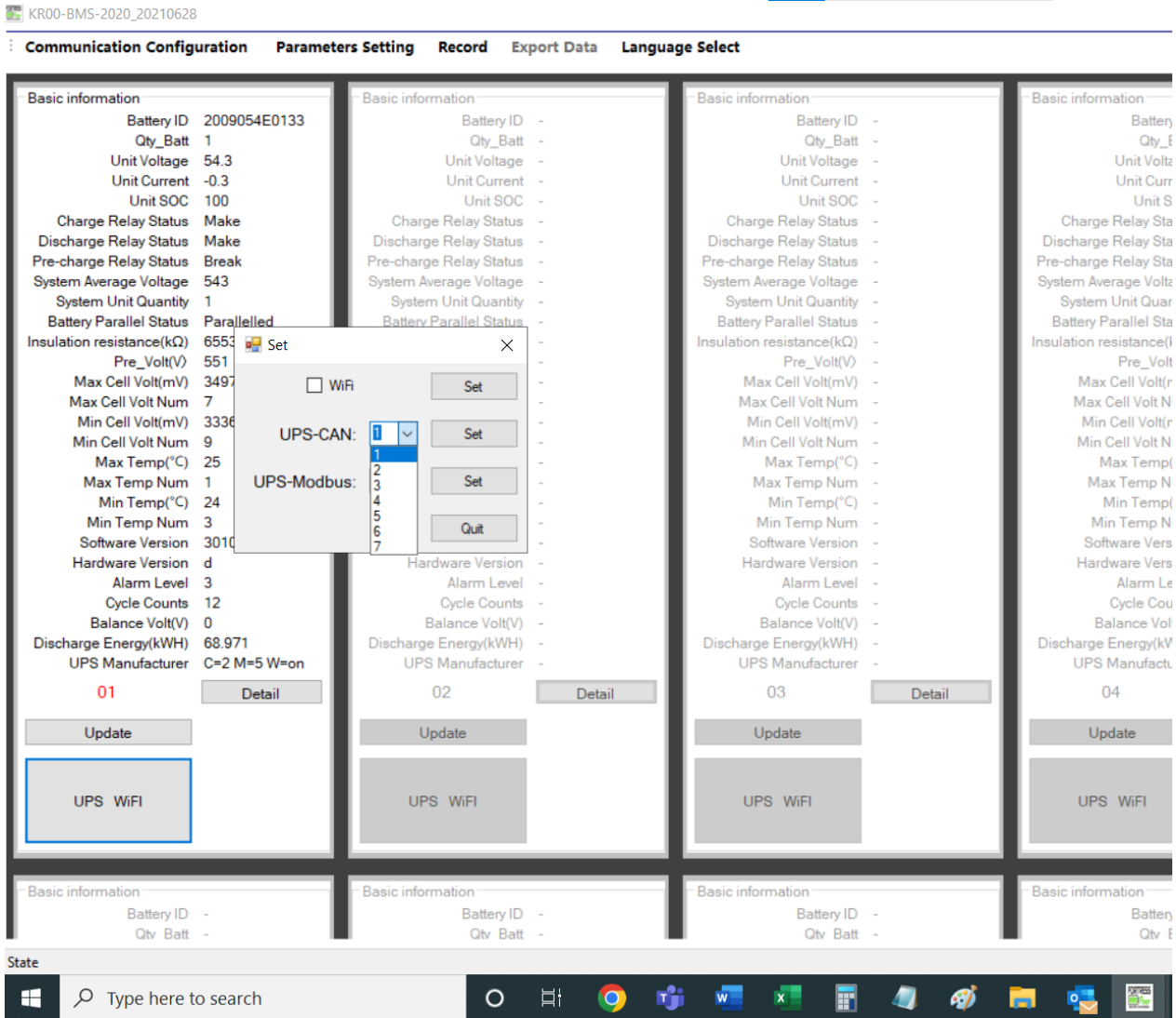

3. You'll see that after clicking the number, the dropdown list will disappear and the number that you've selected will be displayed in the box. Next, click "Set".

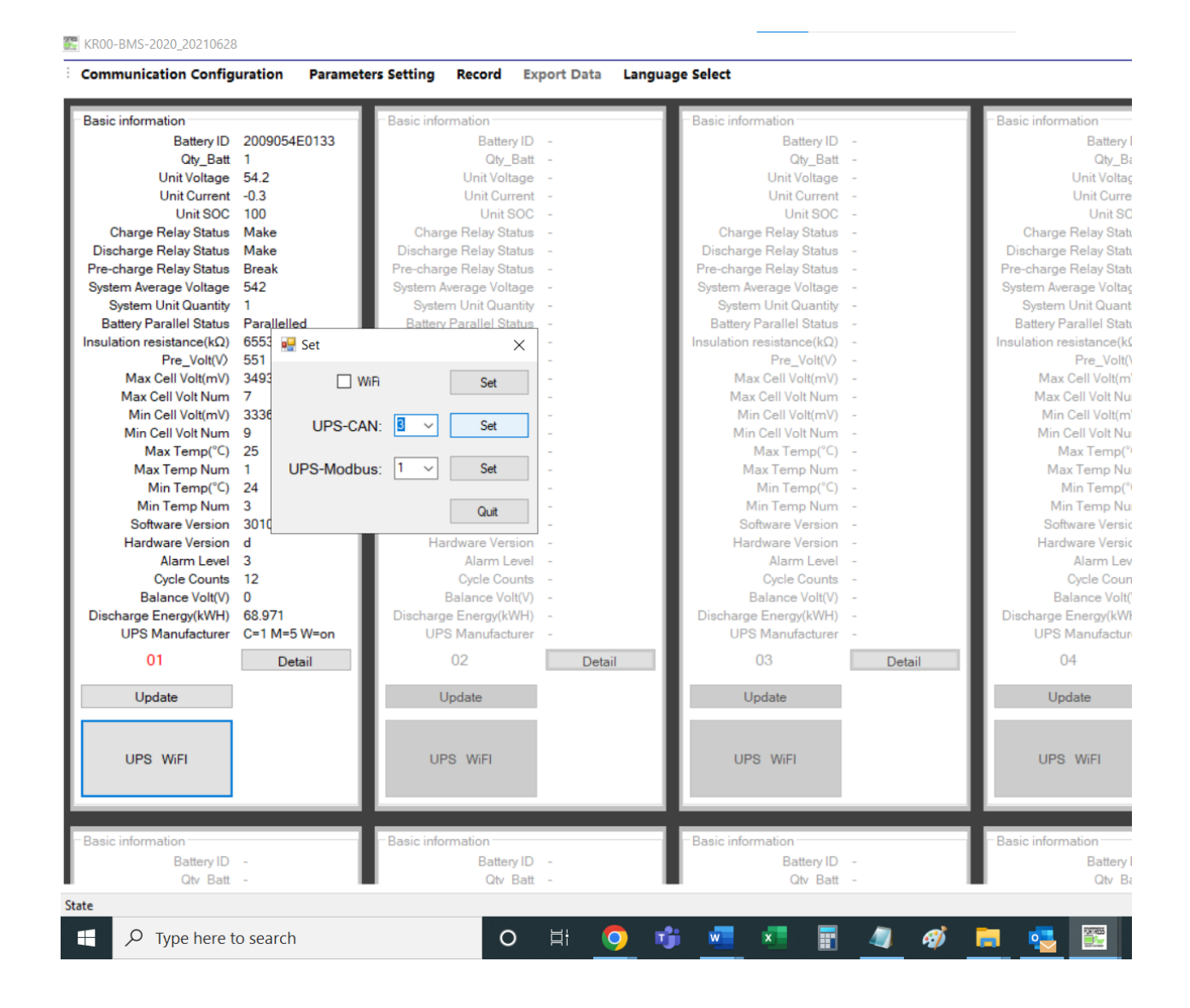

4. Once clicked on "Set", you'll see a Success message on your screen. Click "OK".

E KR00-BMS-2020\_20210628

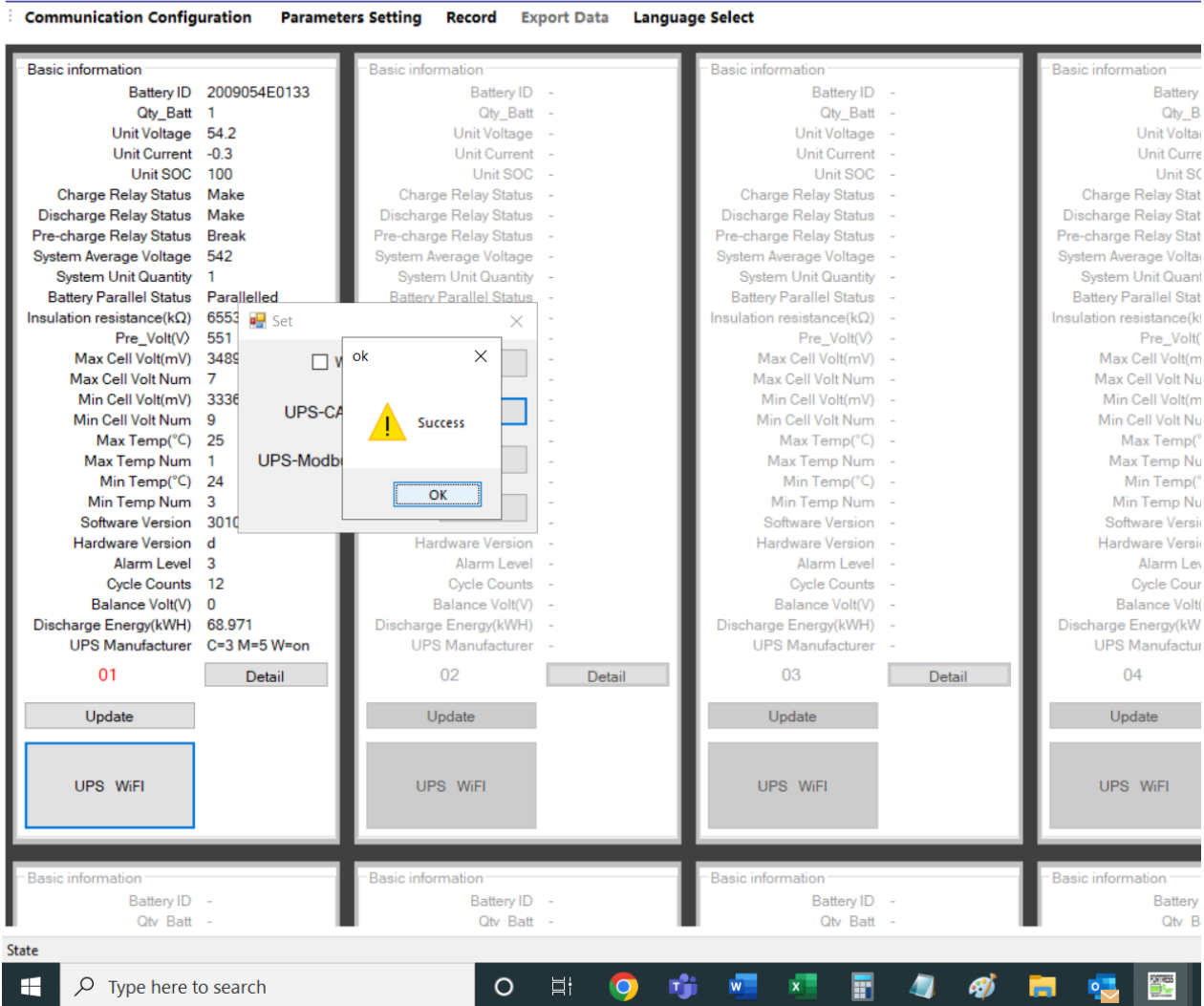

5. And close the "Set window. Now you have successfully changed the protocol ID. E KR00-BMS-2020\_20210628

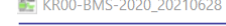

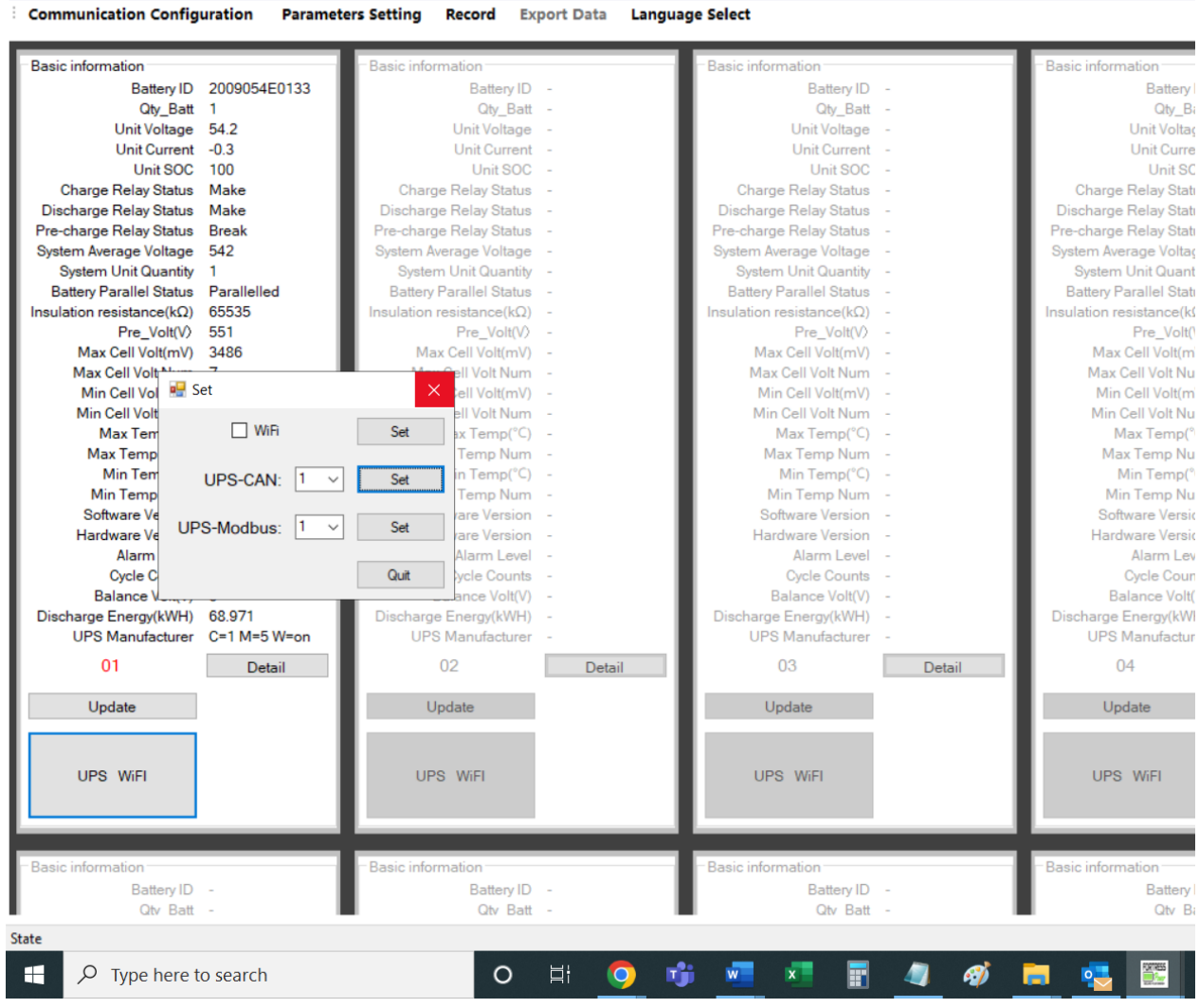

6.

# **Disabling Wi-Fi**

 To disable Wi-Fi on an eFlex unit, please follow the steps given in this article. "UPS Manufacturer line has "W=" and then either "on" or "off". This indicates whether the wifi is on or off on the battery. To turn off the Wi-Fi, open the eFlex BMS software and click on UPS WiFi.

| Basic information       | n                 | -Basic information                              |
|-------------------------|-------------------|-------------------------------------------------|
| B                       | Battery ID -      | Bat                                             |
| - E                     | Qty_Batt -        | Q                                               |
| Unit                    | it Voltage -      | Unit V                                          |
| Unit                    | it Current -      | Unit (                                          |
| U U                     | Unit SOC -        | Un                                              |
| Charge Rela             | ay Status -       | Charge Relay                                    |
| Discharge Rela          | ay Status -       | Discharge Relay                                 |
| Pre-charge Rela         | ay Status -       | Pre-charge Relay                                |
| System Average          | e Voltage -       | System Average V                                |
| System Unit (           | t Quantity -      | System Unit Q                                   |
| Battery Paralle         | lel Status -      | Battery Parallel                                |
| Insulation resistar     | ance(kΩ) -        | Insulation resistant                            |
| Pre                     | e_Volt(V) -       | Pre_                                            |
| Max Cell \              | Volt(mV) -        | Max Cell Vo                                     |
| Max Cell V              | Volt Num –        | Max Cell Vo                                     |
| Min Cell \              | Volt(mV) -        | Min Cell Vo                                     |
| Min Cell V              | Volt Num -        | Min Cell Vo                                     |
| Max Te                  | ſemp(°C) -        | Max Te                                          |
| Max Ten                 | mp Num -          | Max Tem                                         |
| Min Te                  | ſemp(°C) -        | Min Te                                          |
| Min Ten                 | mp Num -          | Min Tem                                         |
| Software                | e Version -       | Software \                                      |
| Hardware                | e Version -       | Hardware                                        |
| Alar                    | irm Level -       | Alarn                                           |
| Cycle                   | e Counts -        | Cycle                                           |
| Balance                 | ce Volt(V) -      | Balance                                         |
| Discharge Energ         | rgy(kWH) -        | Discharge Energy                                |
| UPS Manu                | ufacturer -       | UPS Manuf                                       |
| 03                      | Detail            | 04                                              |
| Update                  |                   | Update                                          |
| UPS WiF                 | FI                | UPS WiFI                                        |
| -Basic information<br>B | n                 | - Basic information<br>Ba                       |
| 1                       | -Basic informatio | Basic information<br>Battery ID -<br>Qtv Batt - |

2. Next, check mark the "WiFi" and click "Set".

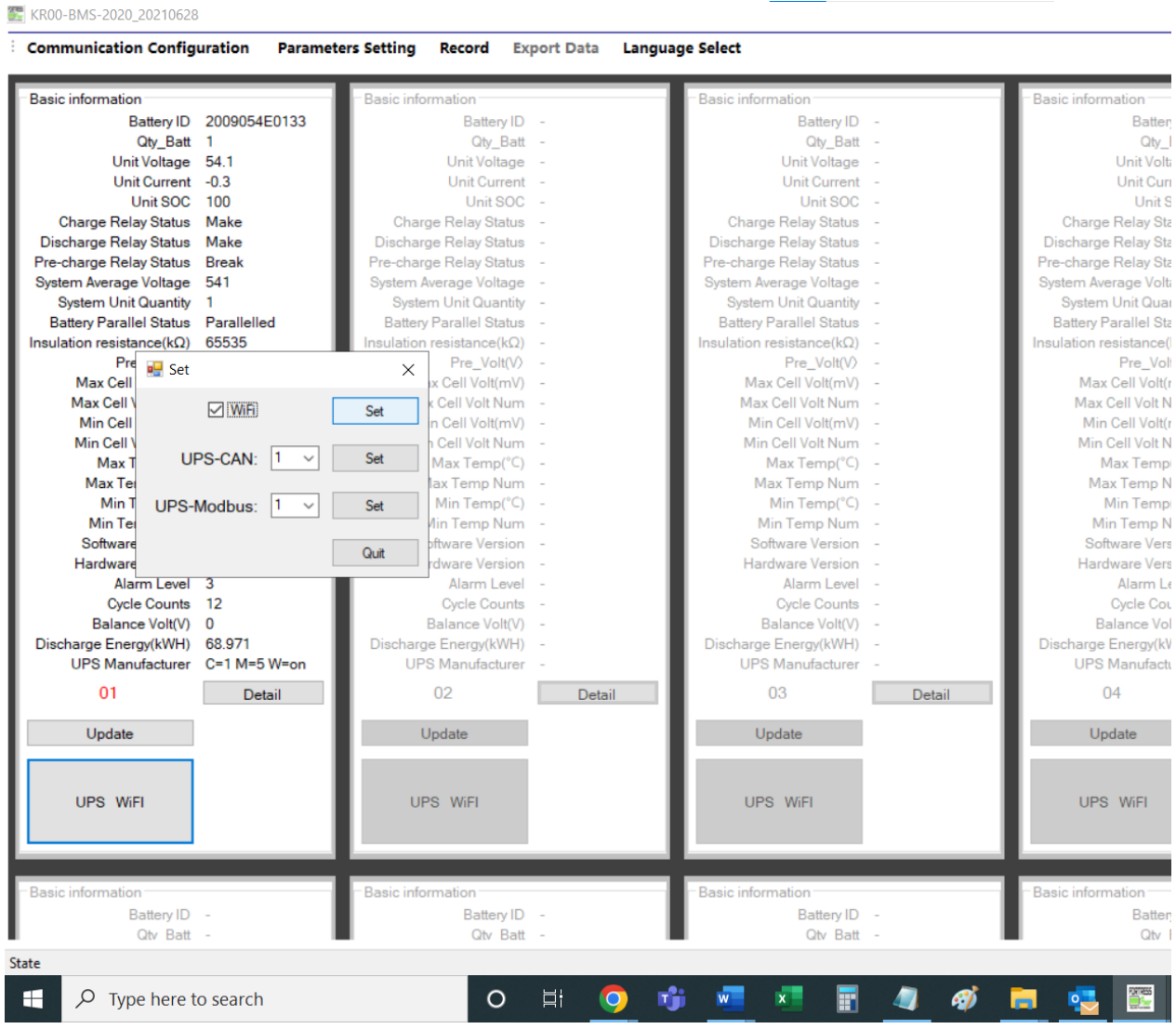

3. You will see the success message. Click "OK", but don't close the window with a "WiFi" checkmark.

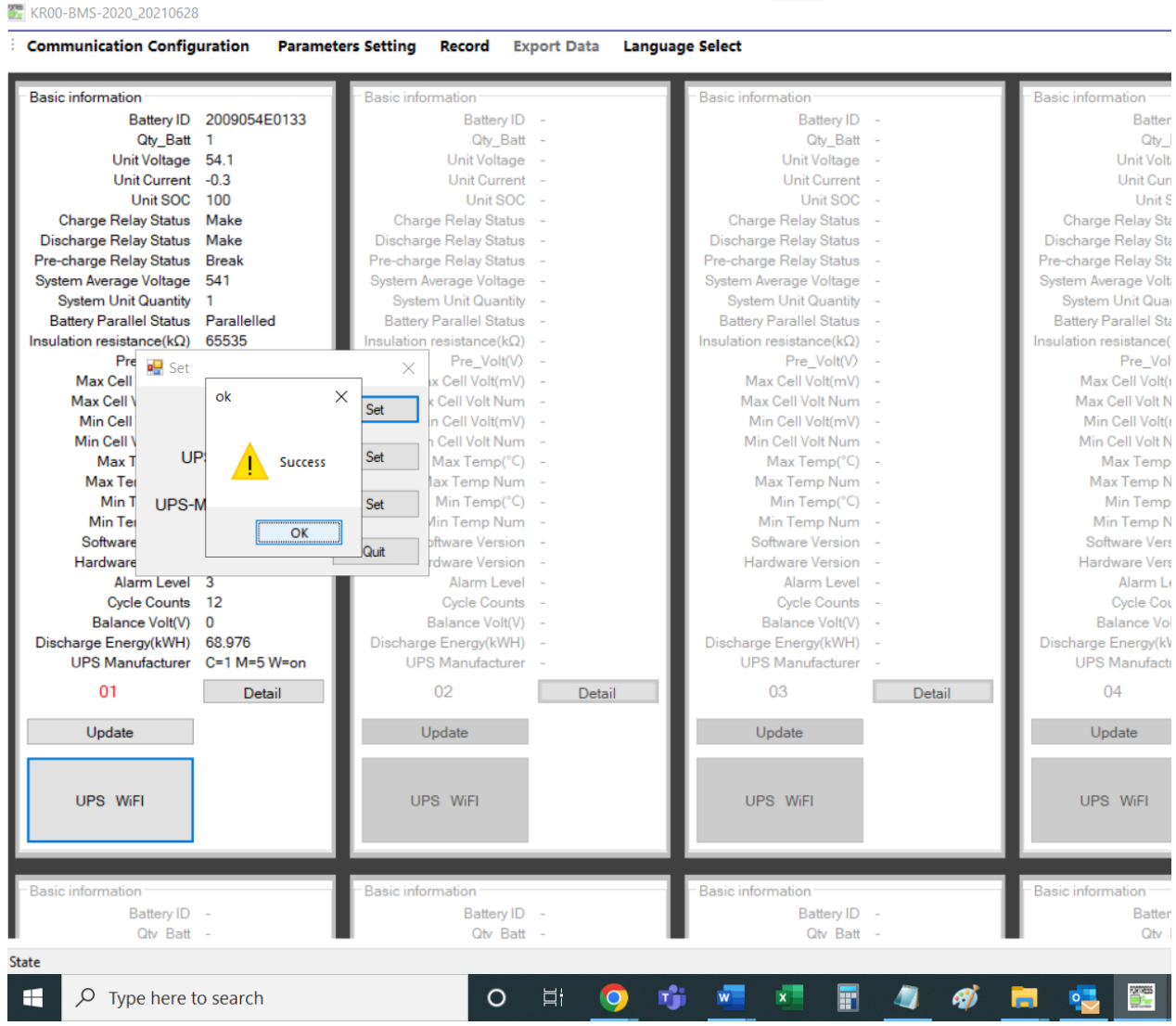

4. You'll notice that the check-mark that you set for "WiFi" is retained, but the Wi-Fi status is still "on".

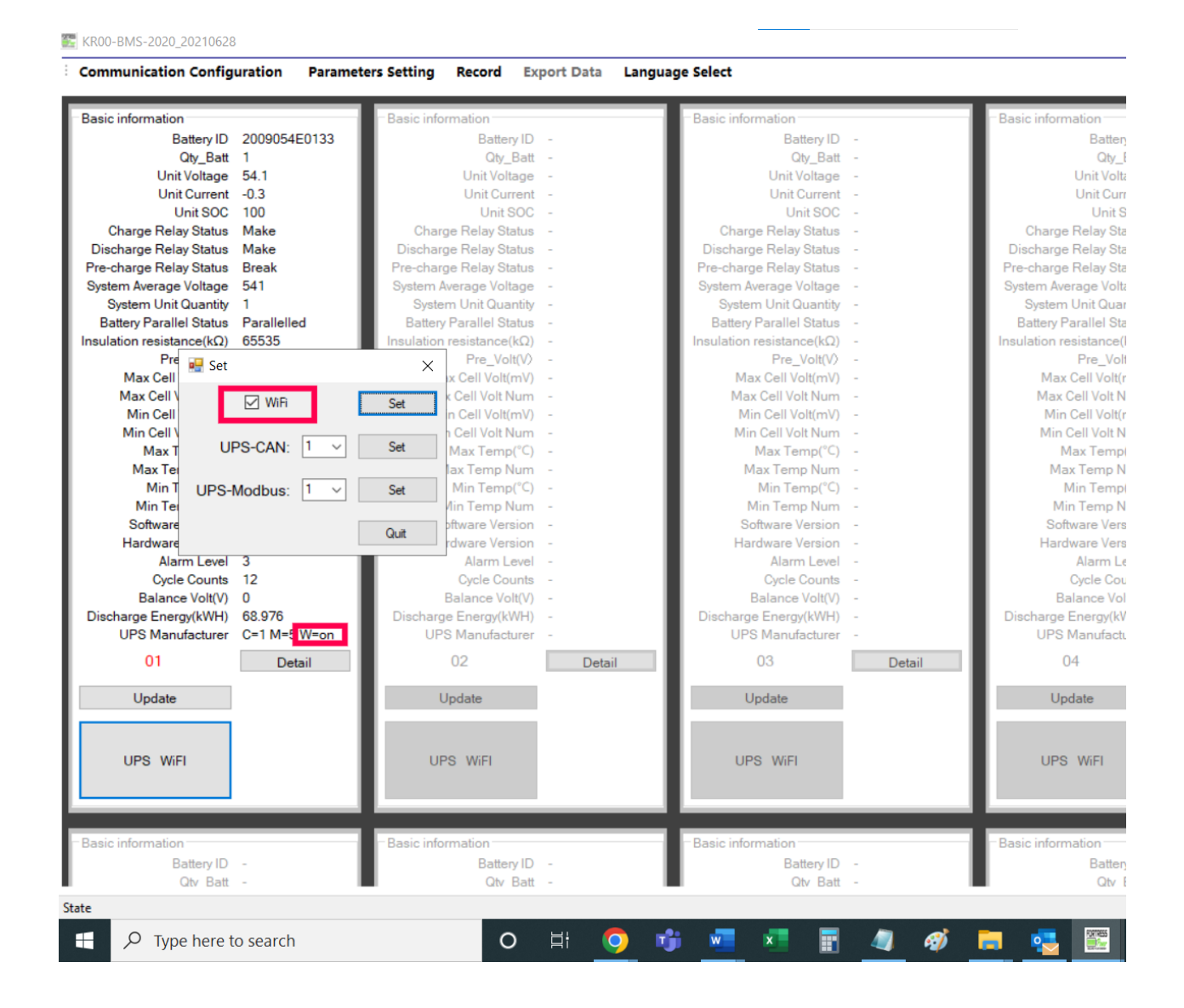

5. Now, uncheck-mark the WiFi and click on "Set".

📰 KR00-BMS-2020\_20210628

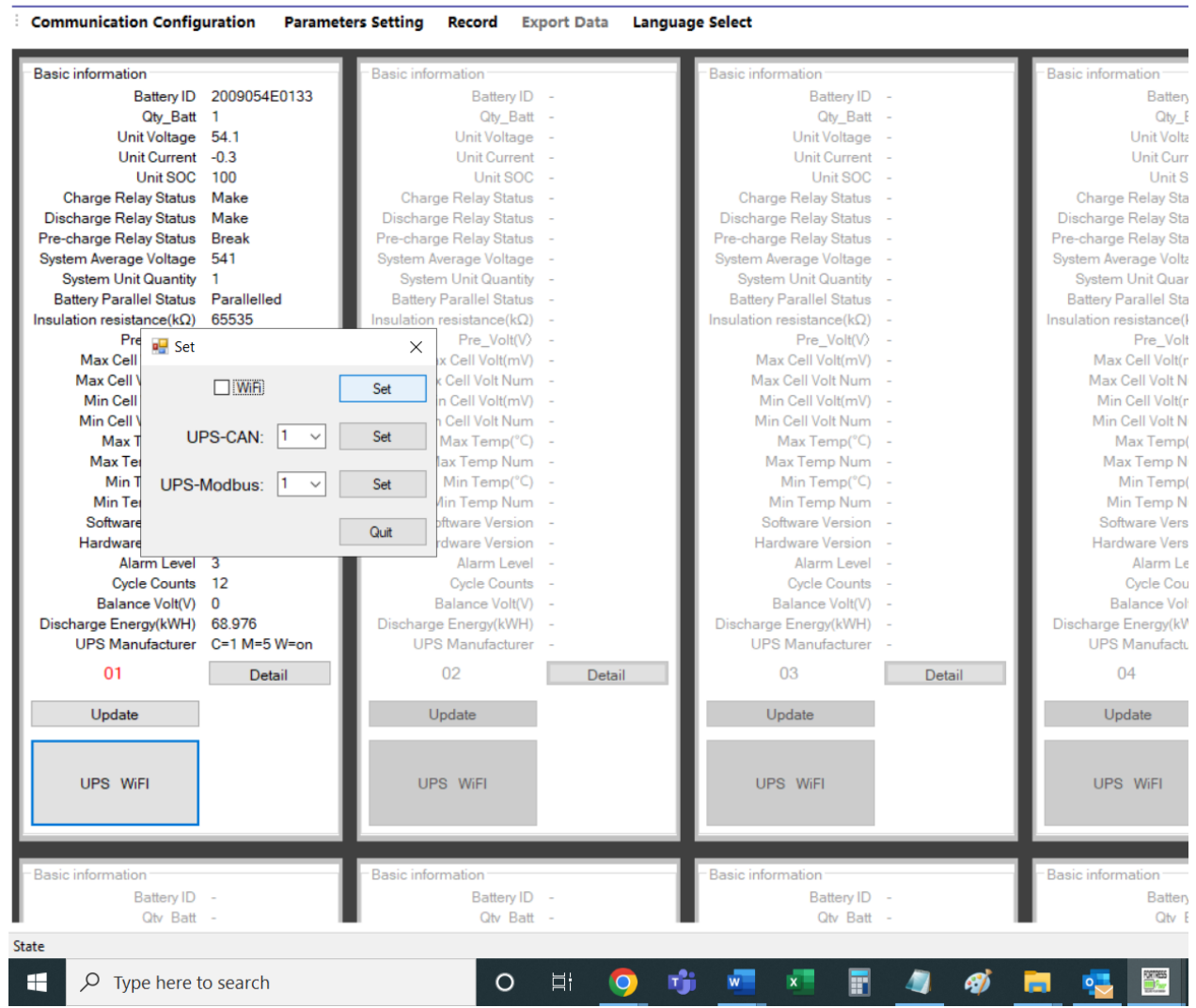

6. You'll see a success message window. Click "OK".

📰 KR00-BMS-2020\_20210628

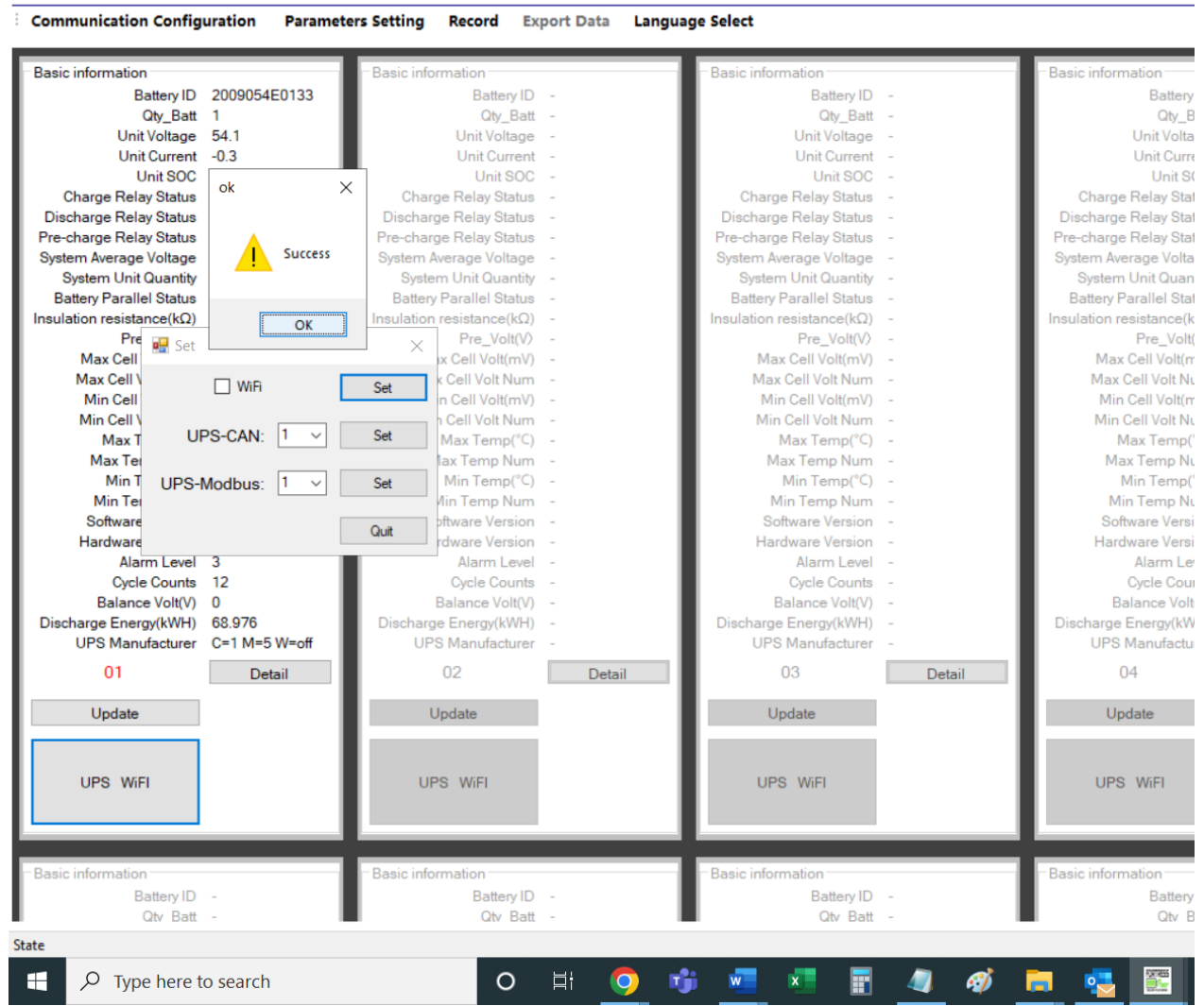

Now, the check-mark on "WiFi" is removed, but more importantly, the Wi-Fi is turned off.
 KR00-BM5-2020\_20210628

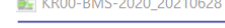

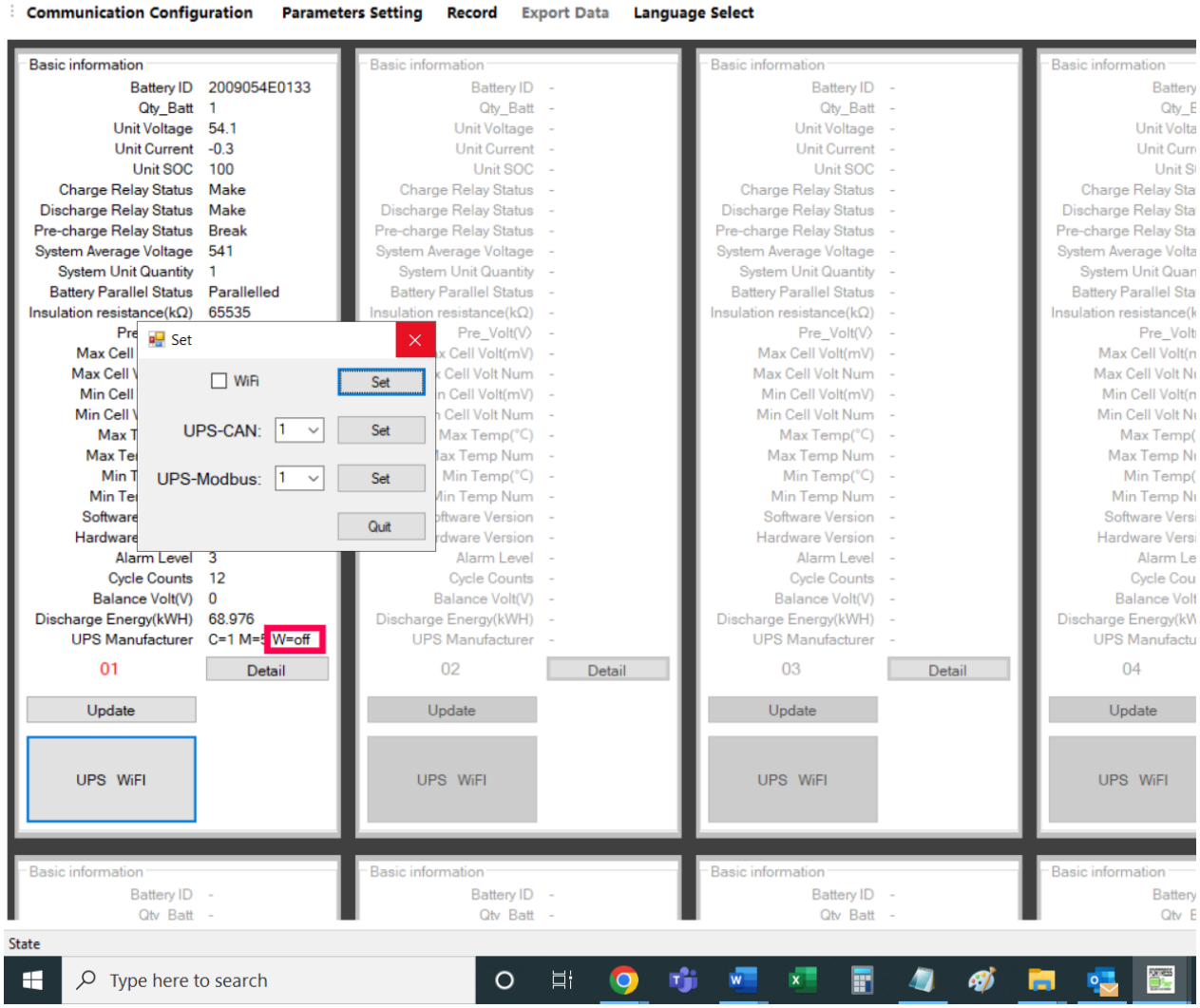